iPhone/Android用スマートフォンアプリ

# DAY-GO!なびアプリ/ご利用ガイド

大同火災海上保険株式会社

(Version 2.4.0)

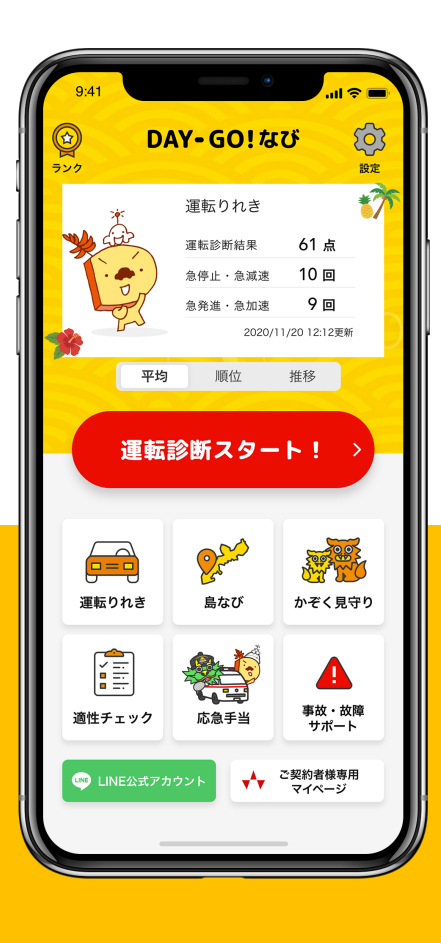

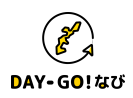

| <b>1. アプリのインストール</b><br>「DAY-GO!なび」のインストール方法をご説明します | • • • | 2 |
|-----------------------------------------------------|-------|---|
| <b>2. ご利用にあたって</b><br>「DAY-GO!なび」をご利用頂くにあたっての注意事項です | • • • | 3 |
| <b>3. アプリの概要</b><br>「DAY-GO!なび」の概要をご説明します           | • • • | 6 |
| 4. かぞく見守りサイトの主な機能                                   | • • • | 7 |
| 4-1. ①診る :安全運転診断機能/ドライブレコーダー機能                      |       |   |
| 4-2 . ②見守る :かぞく見守り機能                                |       |   |
| 4-3 . ③防ぐ :事故多発交差点お知らせ/ドライバー適性チェック機能                |       |   |
| 4-4 . ④助ける :事故・故障時サポート機能/応急手当事前学習機能                 |       |   |
| 4-5. ⑤案内する:ナビ機能                                     |       |   |
| 4-6. ⑥楽しむ :ランキング/トロフィー機能                            |       |   |
|                                                     |       |   |

- 4-7. 各種設定
- 5. よくあるお問い合わせ

••• 31

当ドキュメントに記載された会社名・商標について

- Apple、iPhoneはApple Inc.の商標です。
- App StoreはApple Inc.のサービスマークです。
- iPhone 商標は、アイホン株式会社のライセンスに基づき使用されています。
  IOSは、Ciscoの米国およびその他の国における商標または登録商標であり、ライセンスに基づき使用されています。
- Google および Android および Google Play は、Google Inc.の商標または登録商標です。
- Wi-Fiは、Wi-Fi Allianceの登録商標です。

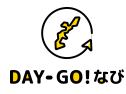

## □ アプリ動作環境

DAY-GO!なびは以下環境を対象として動作確認を行っております。 対象外の端末ではインストール、起動が行えない場合や正しく動作しない場合がございます。

iPhone: iOS13以上で動作するiPhone端末

Android : Android 8以上で動作するスマートフォン ・ 画面解像度1280×720または1920×1080 ・リアカメラ, GPS, 加速度センサを搭載 \*タブレットは動作保証外となります。

## □ iPhoneをお使いの方

DAY-GO!なび iPhone版はどなたでも無料でApp Store からダウンロードすることができます。

- ① ホーム画面の「App Store」アイコンをタップしてください。
- ② 「検索」ボタンをタップし「大同火災」を検索してください。
- ③ 「DAY-GO!なび」の「入手」をタップしてアプリをインストールしてください。

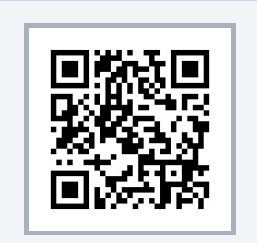

iPhone版DAY-GO!なびを QRコードからダウンロード

## □ Androidをお使いの方

DAY-GO!なび Android版はどなたでも無料でGoogle Playからダウンロードすることができます。

- ① 「Google Play」 や「Play ストア」等をタップ してください。
- ② 検索画面で「大同火災」を検索 してください。
- ③ 「DAY-GO!なび」アプリをタップしインストールしてください。

\* 操作手順は2022年1月現在のものです。Androidのバージョン、端末メーカー等により操作が異なる場合があります。

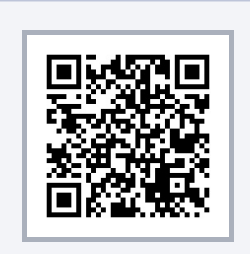

Android版DAY-GO!なびを QRコードからダウンロード

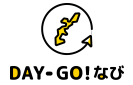

# 2. ご利用にあたって

#### 「DAY-GO!なび」アプリをお使いいただく前に<u>必ず利用規約をお読みください</u>。

① 初回起動時に利用規約画面が表示されます。

② 利用規約をご一読いただき、「同意する」ボタンを押してお進みください。

※初回起動時以降は、「設定」(画面右上の「歯車」アイコン)>「利用規約」から確認することができます。

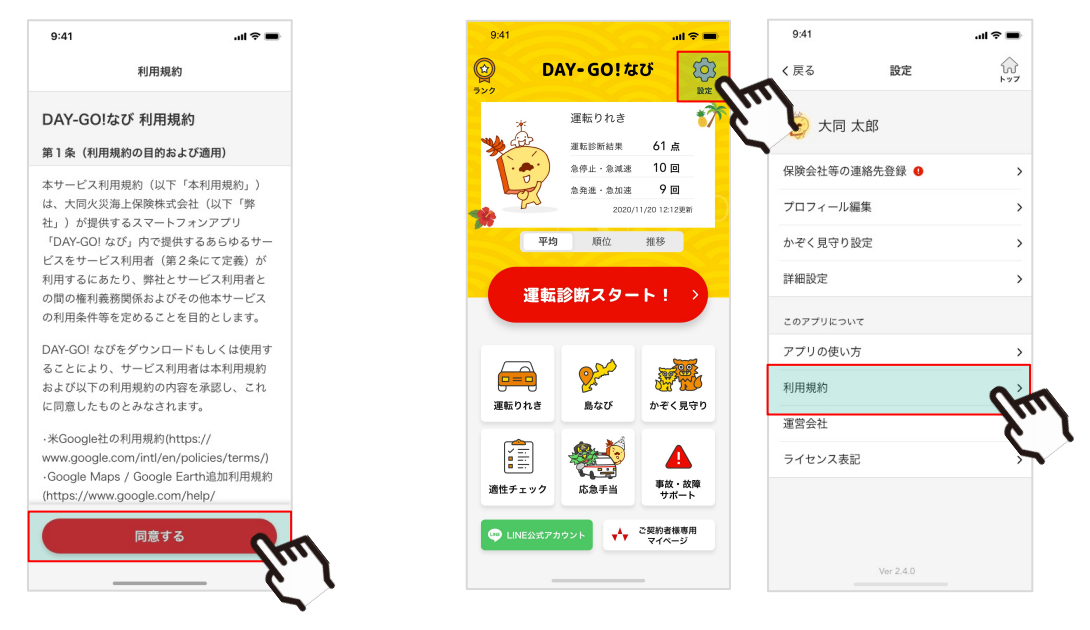

## □ 「DAY-GO!なび」アプリをお使いいただくにはユーザー登録が必要です。

ユーザー登録に必要な項目は下記になります。

- ① ニックネーム
- ② かぞくの合言葉
- ③ 性別
- ④ 年代
- ⑤ お住まいの地区
- ⑥ アイコン
- ※「③性別」「④年代」「⑤お住まいの地区」は初回登録時以降編集できません。
- ※「①ニックネーム」「②かぞくの合言葉」は、かぞく見守りサイトとDAY-GO!なびユーザーとのかぞく登録 を行う際に利用します。 編集する際は、設定(画面右上の「歯車」アイコン)>「プロフィール編集」から変更可能です。
- ※「⑤お住まいの地区」で沖縄県以外の住所はすべて「その他」に区分されます。また、事業所郵便番号は検索 結果対象外となります。住所が「その他」の場合は、ランキングの対象外となります。

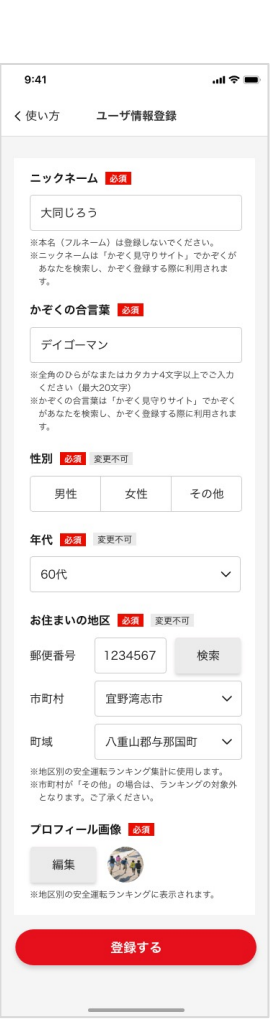

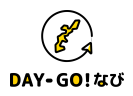

# 2. ご利用にあたって

## □ 結果をかぞくで共有する

DAY-GO!なび利用ユーザーの「運転診断結果」と「ドライバー適性チェック」の結果をかぞくで共有することができま す。

① DAY-GO!なびアプリでユーザー登録を行い、アプリを利用する

②かぞく見守りサイトで、かぞくを探して、登録する

③ DAY-GO!なびアプリで、かぞく登録が表示されたか確認する

① DAY-GO!なびアプリでユーザー登録を行い、アプリを利用する

かぞくの合言葉 あいことば

※ ニックネールとかぞくの会営等

続柄 🔤

かぞく見守りサイト:家族一覧画面

**R**3

DAY-GO!なび

運営会社 は プライバシーポリシー は 利用規約

かぞくを探す

◎ デイゴーマン 60代 那覇市

祖父 見守るかぞくを設定する >

場合、検索結果に表示されません

DAY-60140

かぞく一覧 DAY-GOIGU7711HIR 10 yea-

() ARCA

🥼 o-9

2009-6

.... REAL TANAL AND

通知たメールアドレス sorveror

804822642427794247444 8-62568

4

sample-1 @sample.com

sample-20sample.co

3

-

-

•

03

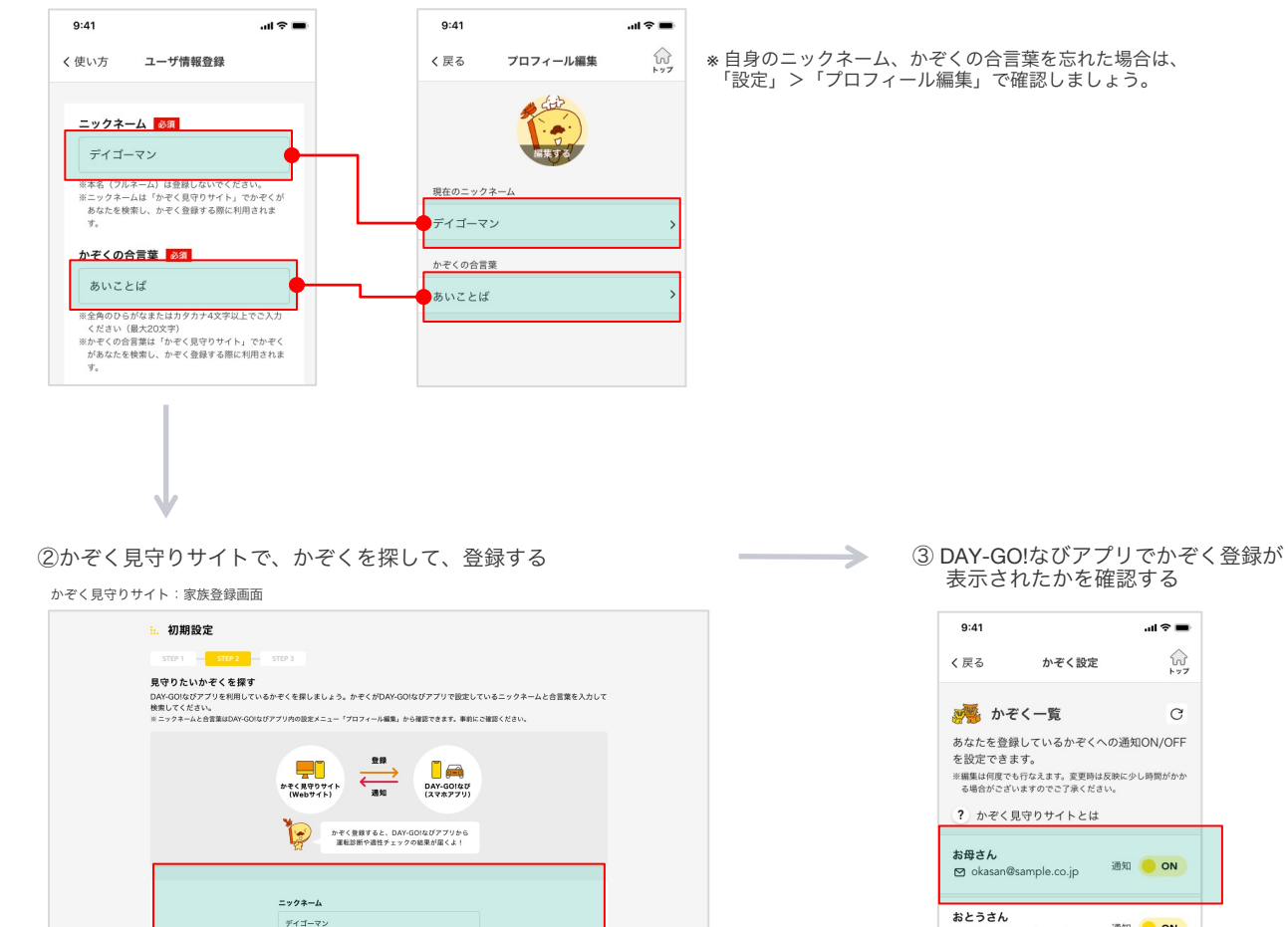

通知 😑 ON

編集する

☑ father@sample.co.jp

☑ sample\_sampletexts\_sa... 通知 OFF

さっちゃん

#### □保険会社等の連絡先を登録する

- ① 事故・故障サポート画面表示時、緊急連絡先が未登録の場合、ご登録ご案内画面が表示されます。
- ② 「いますぐ登録する」をタップしてください。
- ③「大同火災」欄でご利用の代理店をご入力いただき、緊急時の連絡先を入力してください。 大同火災以外の保険会社をご利用の場合、「その他」をタップして編集してください。

④ 編集、確認が終了しましたら入力フォーム下の「保存」をタップしてください。

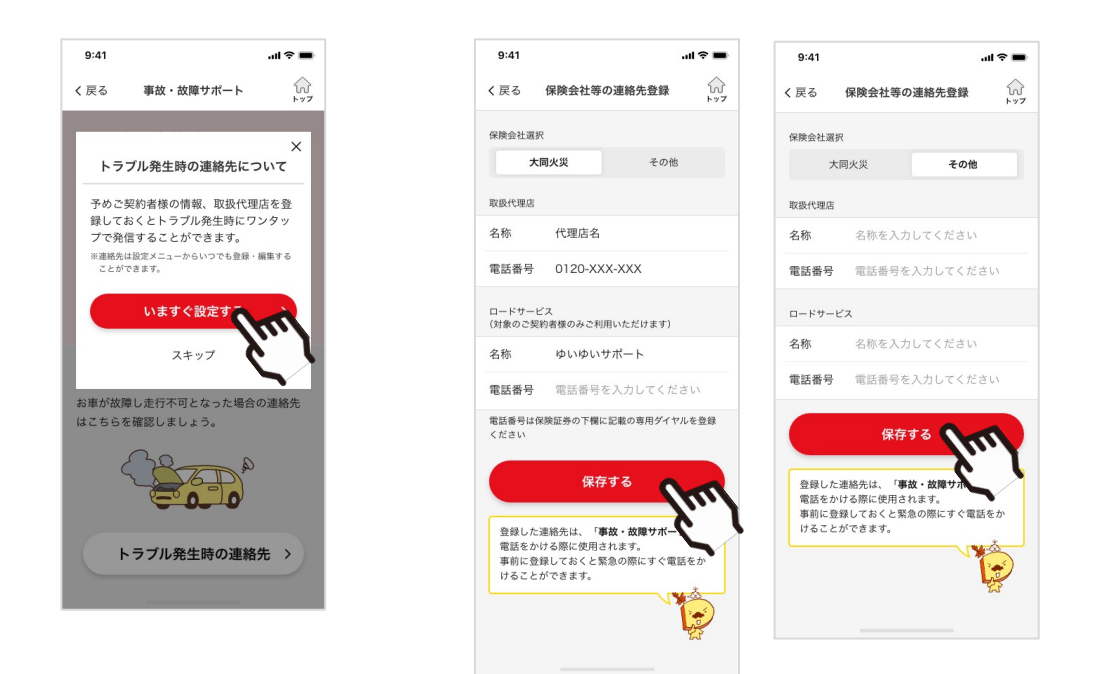

#### ◆ 何か起こった際の緊急連絡先は、何も起こっていない"今"ご登録することを推奨いたします。

本アプリでは事故、故障時に保険会社等への連絡をスムーズに案内する機能があります。 まずはご加入の保険会社連絡先、ロードサービス(自動車保険のご契約にセットされている方のみ)の連絡先を登録しましょう。

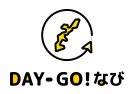

# 3. アプリの概要

## DAY-GO!なびとは

「DAY-GO!なび」は、ドライバーの安全なカーライフをかぞくでサポートするお助けアプリです。

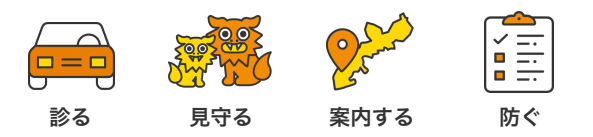

## □ アプリの基本機能

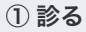

安全運転診断機能/ドライブレコーダー機能

あなたの安全運転度を採点します。 ポケットに入れたままでも診断がで きます。 また、危険挙動を検知すると前後の ドライブ映像を自動で記録します。\*

手動記録も可能 保存した危険運転 記録は、後から確認できるので、万 が一の際にもDAY-GO!なびが心強い 味方に!

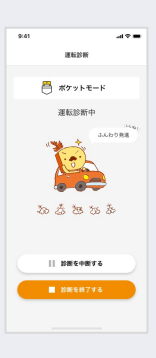

③防ぐ

#### 事故多発交差点お知らせ/適性チェック機能

事故防止サポート機能として、近年 の沖縄県内事故多発地点時を、音声 通知でお知らせします。

また、ドライバー適性チェックでは、 運転に必要な認知チェックおよび動 体視力チェックを把握することがで きます。

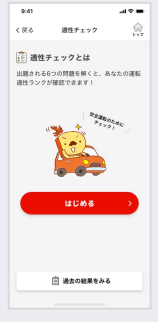

# 2 見守る かぞく見守り機能

安全運転診断結果およびドライ バー適性チェックの結果を あなたを見守る家族にお知らせす ることができます。 家族全体で安全運転意識を高め、 事故を未然に防ぐことが可能とな ります。

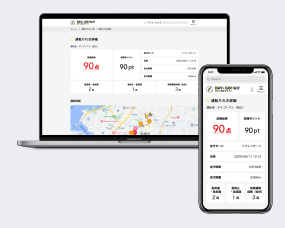

#### ④ 助ける

事故・故障時サポート機能

事故や故障時の緊急時、対応手順を ナビゲートします。 緊急連絡はもちろん、保険会社・代 理店やロードサービスにすぐに電話 をかけることができて安心です。 GPSで現在位置も確認できます。

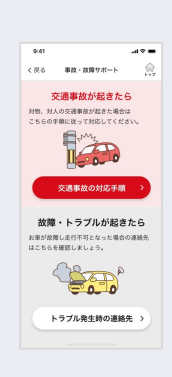

#### ⑤ 案内する

#### ナビ機能

ドライブに便利な目的地の登録や旅 先で便利な周辺ジャンル検索や自宅 まで。 カーナビ感覚でかんたんに目的地を 検索できます。

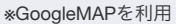

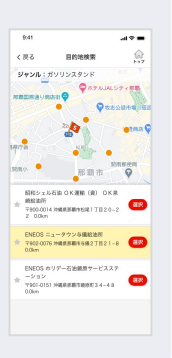

#### ⑥ 楽しむ

ランキング/トロフィー機能

安全運転診断結果で獲得したポイン トによるランキング機能があります。 また、高得点を獲得することで、ト ロフィーを集めることができます。

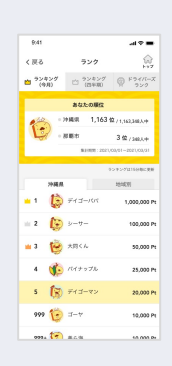

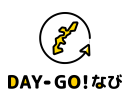

□ アプリトップ画面

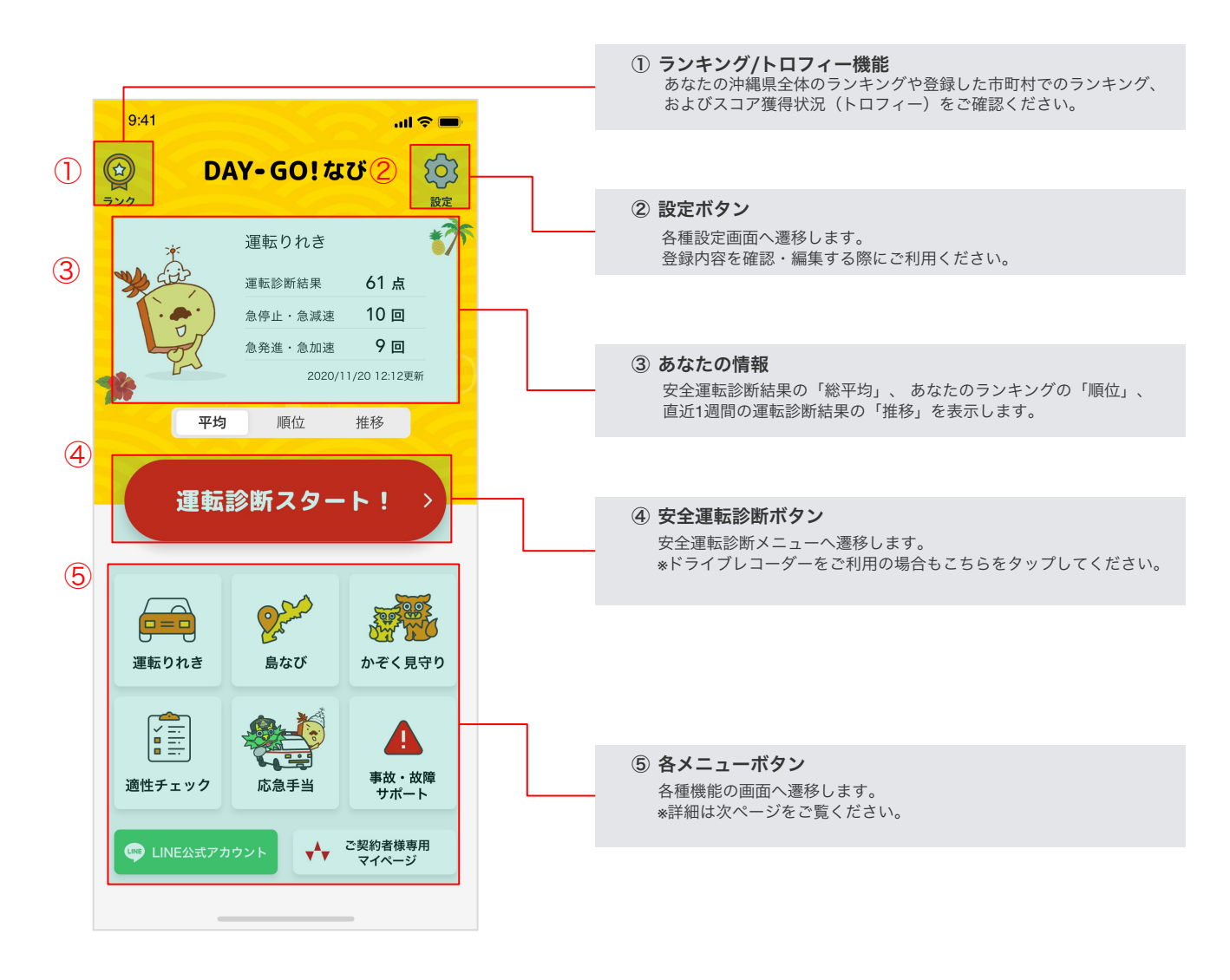

## ◆ このアプリはカメラ、データ通信と位置情報を利用します

安全運転診断機能はお使いのスマートフォンの位置情報サービス機能を、ドライブレコーダーはカメラ機能を、島なび機能は位置情報 サービス機能とデータ通信を、事故・故障サポートは位置情報機能をそれぞれ利用します。iPhoneで各機能利用時に利用の許可を求め られた場合は「許可」、「OK」などをタップしてください。 誤って「許可をしない」選択をした場合はホーム画面の「設定」アプリから「DAY-GO!なび」を選択し、各機能を許可してください。 (Androidではインストール時に利用することが通知されます)

#### ♦ Android版はGoogle Play開発者サービスの最新版が必要です

Android版では地図を表示するために「Google Play開発者サービス」が最新である必要があります。 「Google Play開発者サービスの更新」ダイアログが表示されましたら「更新」をタップし、画面上の指示に従って最新版に更新してく ださい。

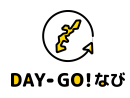

## □ 各メニューボタン

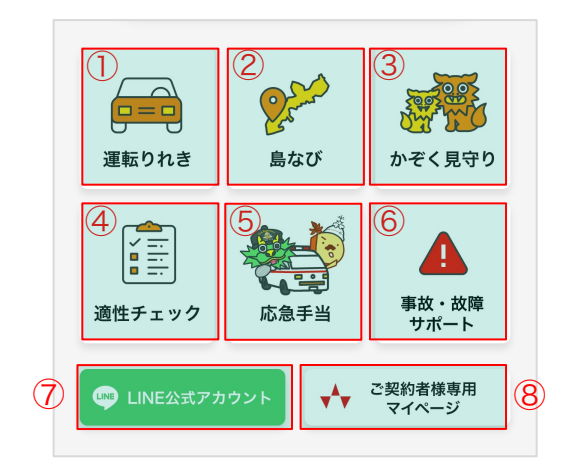

 運転りれきボタン 運転履歴結果一覧画面へ遷移します。 これまでの運転診断結果を確認する際にご利用ください。

# ② 島なびボタン

島なび画面へ遷移します。 目的地、自宅など検索の際にご利用ください。

#### かぞく見守りボタン かぞく見守り画面へ遷移します。

現在、あなたを見守るかぞくを確認・編集する際にご利用ください。

#### ④ ドライバー適性チェックボタン

ドライバー適性チェック画面へ遷移します。 認知および動体視力チェックができます。

#### ⑤ 応急手当ボタン 応急手当学習コンテンツへ遷移します。 応急手当の事前学習の際にご利用ください。

# ⑥ 事故・故障サポートボタン

事故・故障サポートメニューへ遷移します。 保険会社等へのご連絡の際にご利用ください。

#### ⑦ LINE公式アカウントボタン

LINEアプリで 大同火災公式アカウントを表示します。 \*LINEアプリがインストールされていない場合は、インストール画面 が表示されます。

#### ⑧ ご契約者様専用マイページボタン

Webブラウザで大同火災のご契約者様専用マイページ ログイン画面を 表示します。

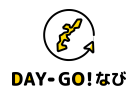

#### □ 安全運転診断機能

安全運転診断機能はスマートフォンの加速度センサーと位置情報機能を利用してあなたの安全運転度を診断します。 またドラレコモードを利用すると急な減速を検知した際、

その時点の10秒前から10秒後までの合計20秒間の映像を自動的に、

手動録画の場合はボタンを押した時の15秒前から15秒後までの最大30秒間の映像を記録します。

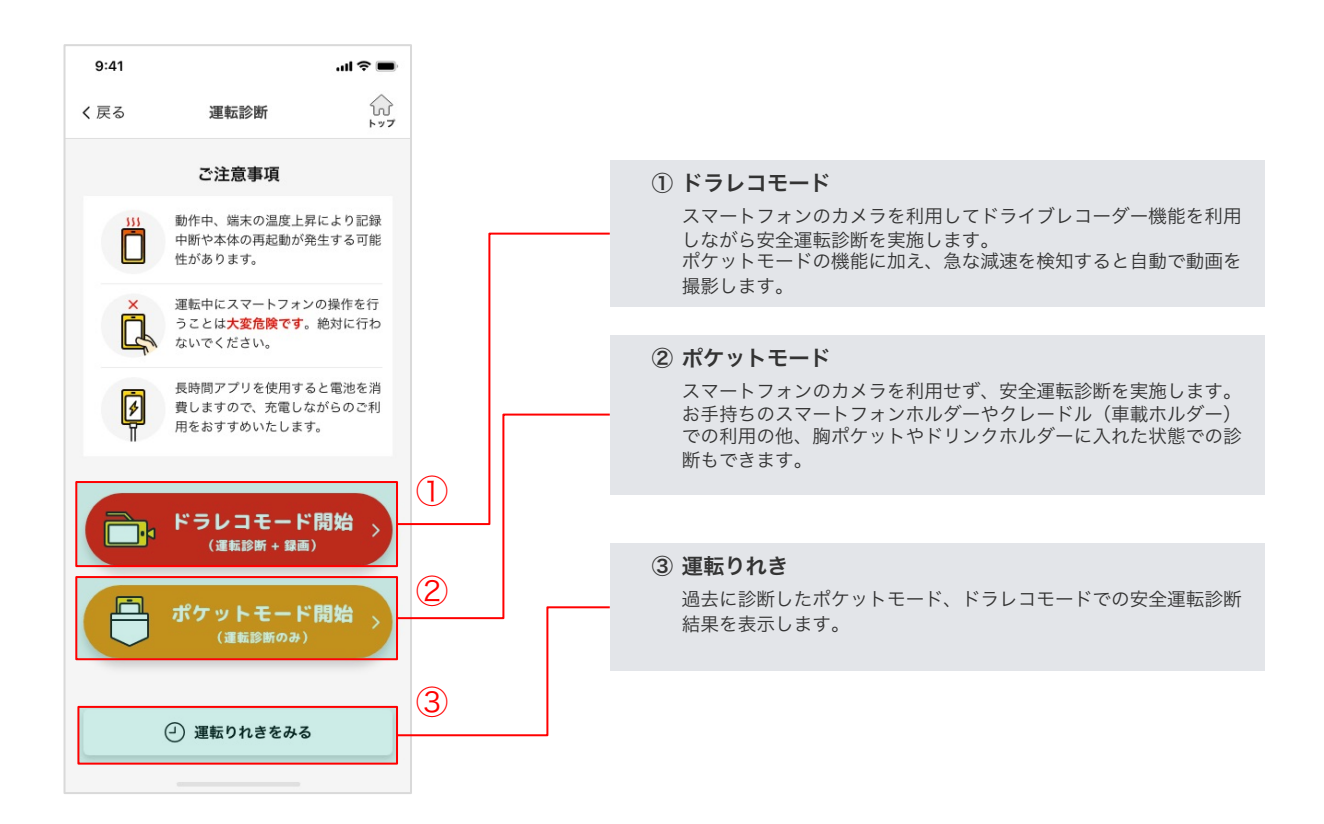

#### ☆ 安全運転診断機能の注意事項

- ・運転中にスマートフォンの操作を行うことは大変危険ですので、絶対に行わないでください。
- ・安全運転診断機能を使用中の事故、損害について当社は一切の責任を負いません。
- ・操作をする際は必ず安全な場所に車を停止させてください。
- ・利用中は常にアプリが動作します、長時間診断される場合は充電しながらのご利用をおすすめいたします。
- この機能はスマートフォンの各種センサーを利用します。ご利用のスマートフォン機種、車内での設置状況、道路の状況などにより 危険な挙動でない場合でも危険挙動として記録される場合があります。
- ・ドラレコモードは事故時の映像を必ず記録するものではありません。
- ・安全運転診断機能ではGPS機能を利用します。悪天候時や高層ビル周辺、トンネル内など電波の届かない場所を走行すると不正確な 結果となる場合があります。
- ・診断中にスマートフォンをロックしたり、別のアプリ・画面などを表示すると診断が中断されることがあります。

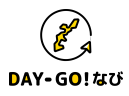

4-1. ①診る : 安全運転診断機能/ドライブレコーダー機能

## □ ドラレコモードで診断する ※ドライブレコーダー機能

「ドラレコモード開始」をタップすると注意画面が表示されます。

スマートフォンをクレードル(車載ホルダー)等にセットし、フロントガラス越しに前方が映るよう角度を調整してくだ さい。 「診断スタート」をタップすると数秒間、画角調整画面が表示されます。撮影画角の目安にしてください。

「診断スタート」をダッフすると数秒间、回用調整回面が表示されます。 撮影回用の日女にしてくたさい 運転が終了したら「診断を終了する」をタップしてください。

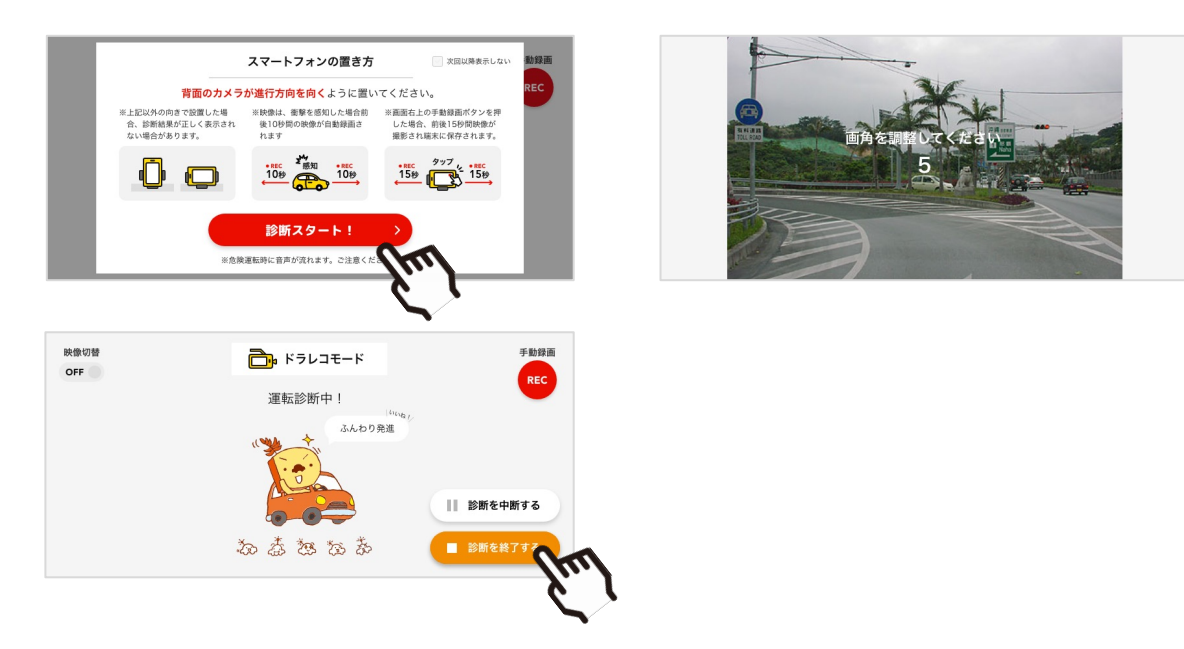

「ドラレコモード」を利用中に「手動録画」ボタンをタップすると任意のタイミングで映像を保存することが可能です。 映像はタップして最大15秒後まで保存されますので、必ず車を安全な場所に停止してから操作してください。 **運転中にスマートフォンの操作を行うことは大変危険ですので、絶対に行わないでください。** 

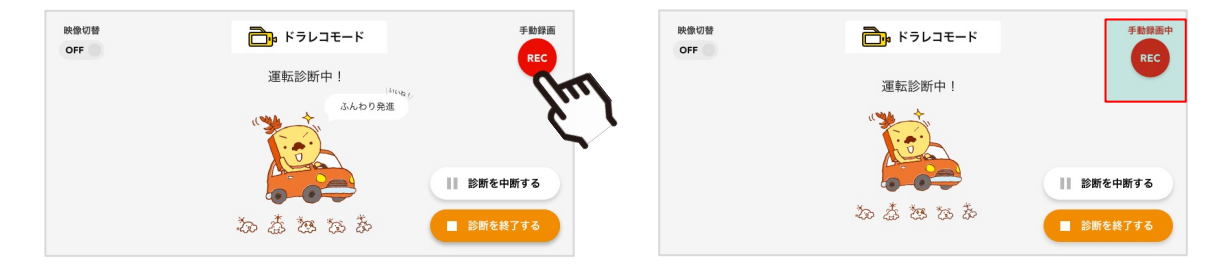

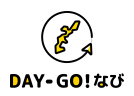

4-1. ①診る : 安全運転診断機能/ドライブレコーダー機能

#### □ 映像を切り替える

「ドラレコモード」では、表示する映像を切り替えることができます。 実際に撮影する映像を表示するプレビューモードと、 運転判定をデイゴーマンが吹き出しで表示するイラストモードがあります。

「ドラレコモード」開始時はイラストモードとなっているので、 映像を切り替える場合は「映像切替」をタップしてください。

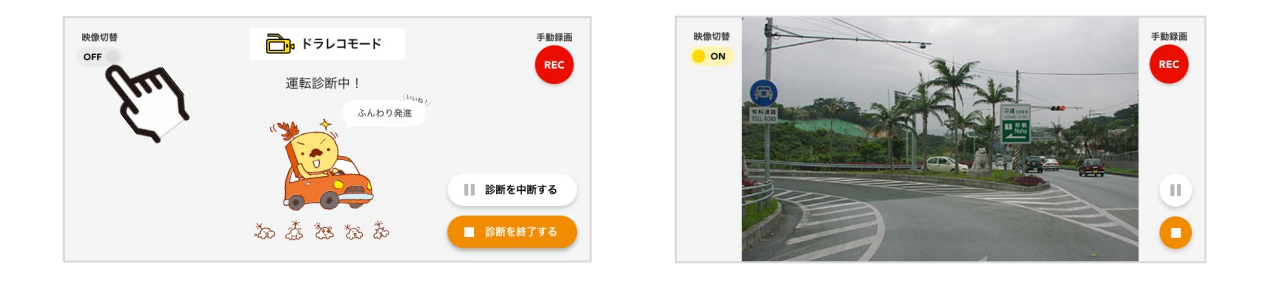

\*診断を中断をしたい場合は「診断を中断する」をタップしてください。 中断している間の映像は、イラストモードとなります。 診断を再開する場合は、「診断を再開する」をタップして、診断を再開してください。 プレビューモード中に診断を中断していた場合、再開するとプレビューモードに戻ります。

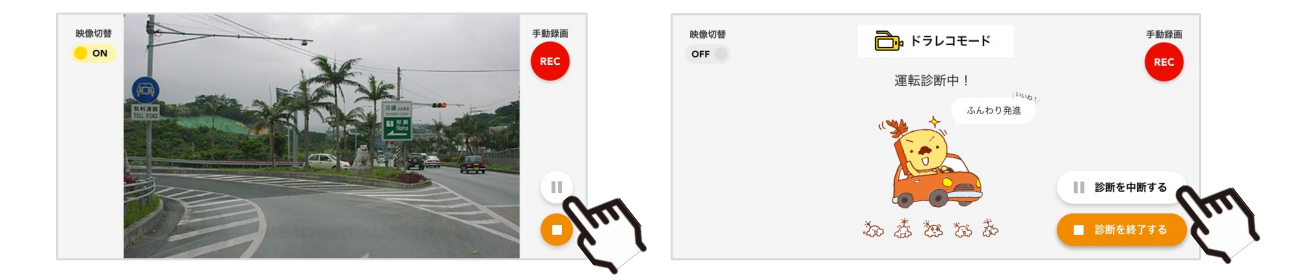

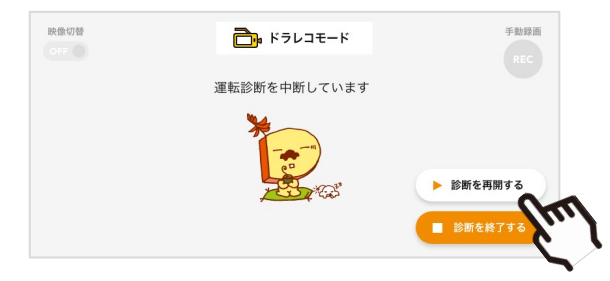

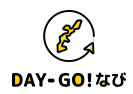

#### □ ポケットモードで診断する

「ポケットモード開始」をタップすると注意画面が表示されます。

スマートフォンの背面がフロントガラス側を向くように設置します。

「診断スタート」をタップすると安全運転診断が始まります。運転が終了したら「診断を終了する」をタップしてください。

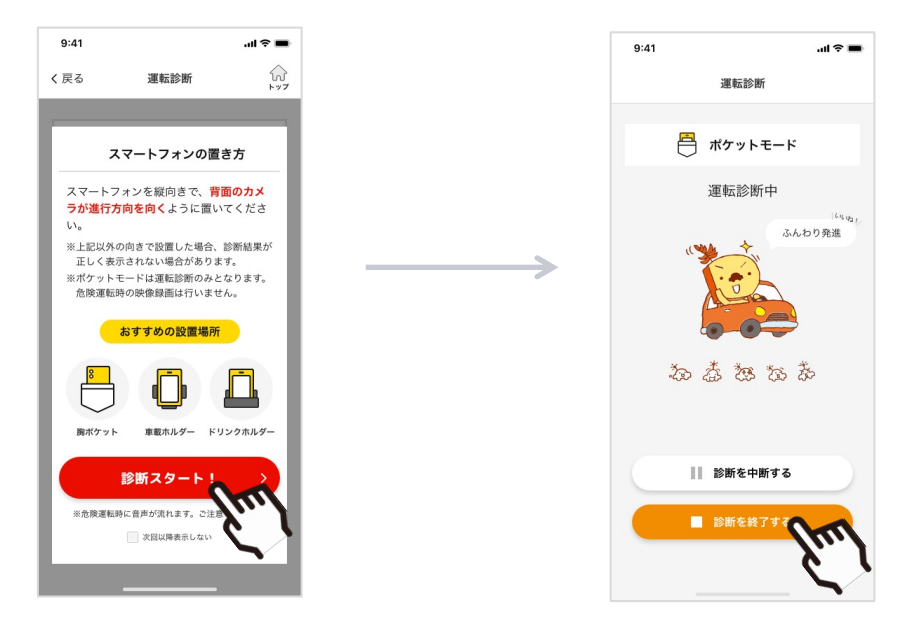

\*診断を中断をしたい場合は「診断を中断する」をタップしてください。 診断を再開する場合は、「診断を再開する」をタップして、診断を再開してください。 最後に「診断を終了する」ことを忘れないようにしましょう。

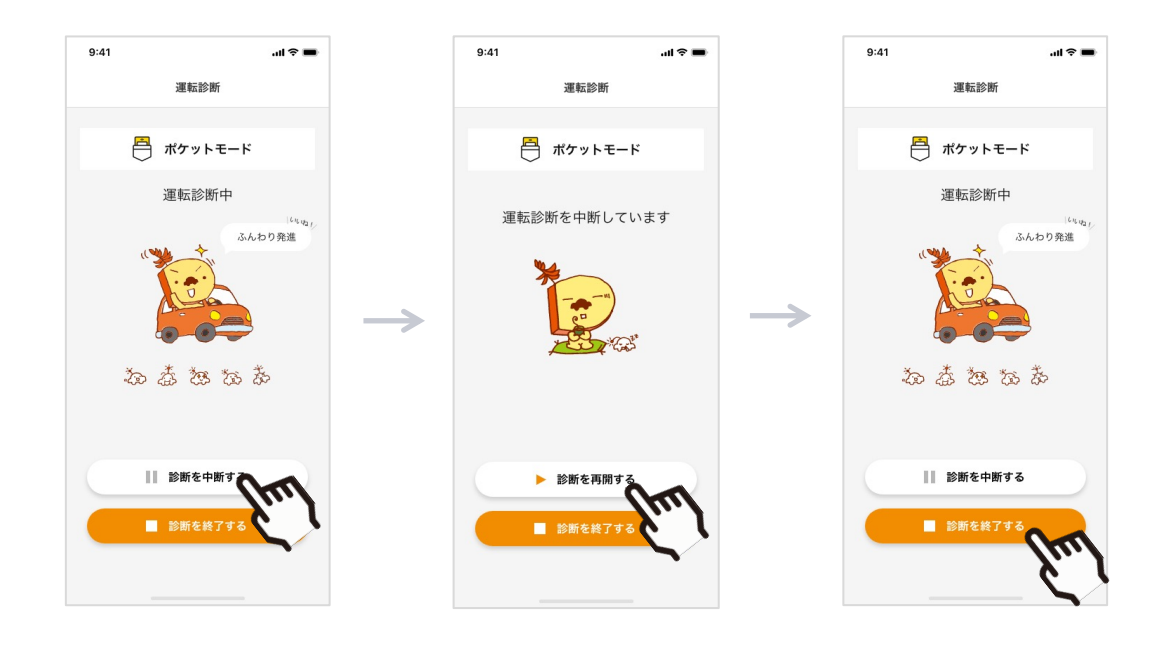

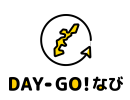

#### □ 診断結果で確認する

「診断を終了する」をタップすると診断結果画面が表示されます。 走行距離が短すぎたり、診断スタート後運転をせずに終了すると「診断エラー」になり結果は表示されません。 安全運転率の得点によって、ランキングのポイントとトロフィーを取得することができます。 トロフィーは少しずつ入手難易度が高くなります。

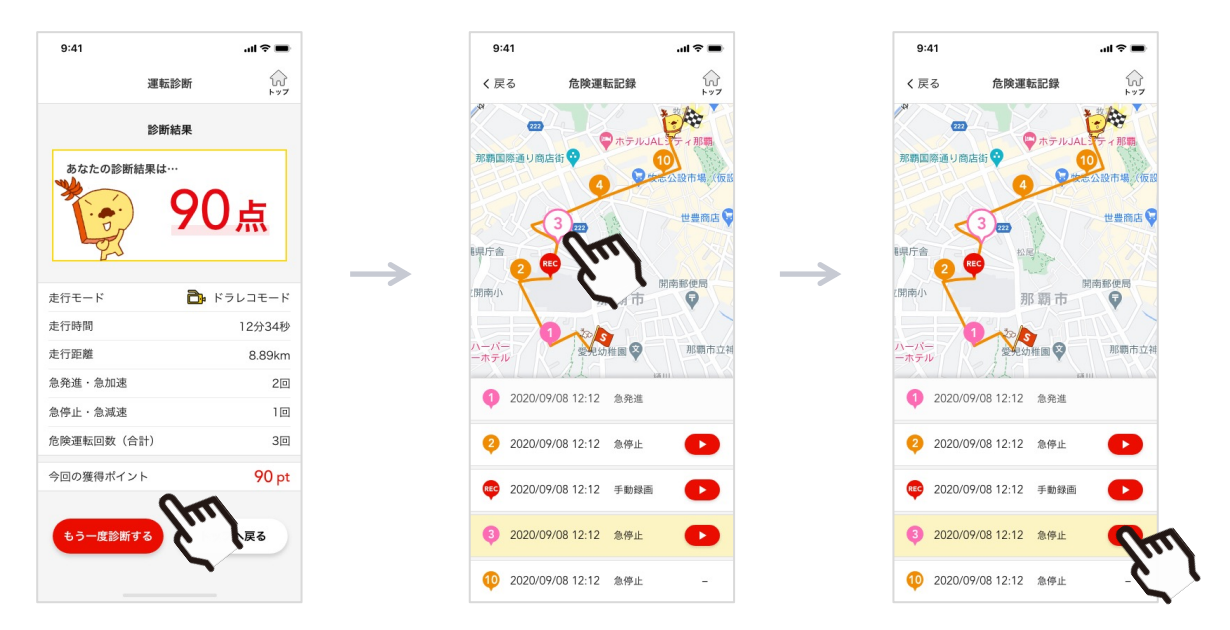

「危険運転の記録を見る」をタップすると急減速の発生した場所を確認できます。

リストの日時をタップすると地図が表示され、危険運転の発生箇所がアイコン(\*加速はピンク、減速はオレンジ、 「REC」は手動録画)で表示されます。ドラレコモードの場合、映像が記録されていると詳細画面で映像を再生すること ができます。

地図はピンチイン・ピンチアウト操作で自由に拡大縮小ができます。

#### ◆ 評価の基準

安全運転診断の得点は、スマートフォンで検知できた発進と停止の回数のうち「急発進」、「急減速」の回数を元に判定されます。

「急発進」とは急なアクセルを踏み込むことによる、シートに押し付けられるような感覚のある急加速、 「急減速」とは早めに少しずつブレーキを踏まずに、急な速度変化がある急減速を指します。

#### 

得点は車の速度変化や、スマートフォンが検知する加減速等の度合いで変化します。

- 下記のような安全運転を心がけてみましょう。
- ・信号が変わって加速する際や、右左折時は周りの安全を確認しながらゆっくりと加速しましょう。
- ・車の速度に応じて丁寧な加速、減速をしましょう。適切な車間距離を保てばより丁寧なブレーキで減速できます。
- ・車を停止させるときはできるだけゆっくりと減速し、丁寧に停止させましょう。

どうしても低い得点しかでない時は以下を確認してください。

- ・クレードル(車載ホルダー)がしっかり設置されているか。
- ・安全運転診断中にスマートフォンを手にとったり、動かしたりしていないか。
- ・すべりやすいドリンクホルダーなど、スマートフォンが安定しないところに置いていないか。 ※ミッション車やバイクの場合、振動検知がしやすいため高得点が難しい場合があります。

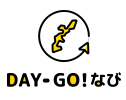

## □ 運転りれきで過去の結果を確認する

安全運転診断画面の「運転りれきをみる」をタップすると過去の診断記録を見ることができます。 診断記録には走行ルートと危険運転箇所、ドラレコモードの場合は映像も含まれます。 過去走行履歴のリストは**最大30件**まで表示されており、運転診断の回数が30回を超えると古いものから順に自動で削除されます。

\*ロック機能( 合 を使用した履歴対象は保護することができます。

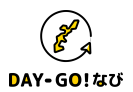

#### □ 動画の管理について

本アプリでは、安全運転診断の機能としてドライブレコーダーを搭載しています。 録画されたデータはお使いのスマートフォンの中に蓄積されます。 不要な録画は以下手順で削除することができます。

●iPhone をお使いの方

- 1) ホーム画面の「写真」アプリをタップしてください。
- 2) 「アルバム」タブをタップしてください。
- 3) 「DAY-GO!なび」アルバム内の不要な動画をタップしてください。
- 4) ゴミ箱のアイコンをタップし、「削除」、「ビデオを削除」の順にタップしてください。

\*操作はiPhoneのソフトウェアバージョンが13.2の時のものです。

●Android をお使いの方

1) アプリー覧画面の「アルバム」や「ギャラリー」等の写真管理アプリをタップしてください。

2) 「DAY-GO!なび」のフォルダを開いてください。

3)フォルダ内の不要な動画をタップしゴミ箱のアイコンなど「削除」の操作をしてください。 写真/ビデオファイル操作の詳細はお使いのスマートフォンにより異なります。 詳細な操作方法はスマートフォン、または写真管理アプリの説明書等を参照してください。 \*Android9以降、アルバム名の自動振分が非対応となります。

## 

安全運転診断機能のドライブレコーダーでは急な減速などを検知するとその時点の10秒前から10秒後までの合計20秒間の映像を 自動的に、手動録画の場合はボタンを押した時の15秒前から15秒後までの最大30秒間の映像を記録します。この映像は1回あた り約30MBの容量を利用します。

必要に応じてスマートフォンの写真・動画管理機能で管理することを推奨します。

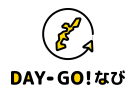

#### □ かぞく設定 トップ画面

DAY-GO!なびを利用ユーザーの「運転診断結果」と「ドライバー適性チェック」の結果をかぞくで共有することができます。 \*共有するためには、「かぞく見守りサイト」からかぞく登録することが必要です。

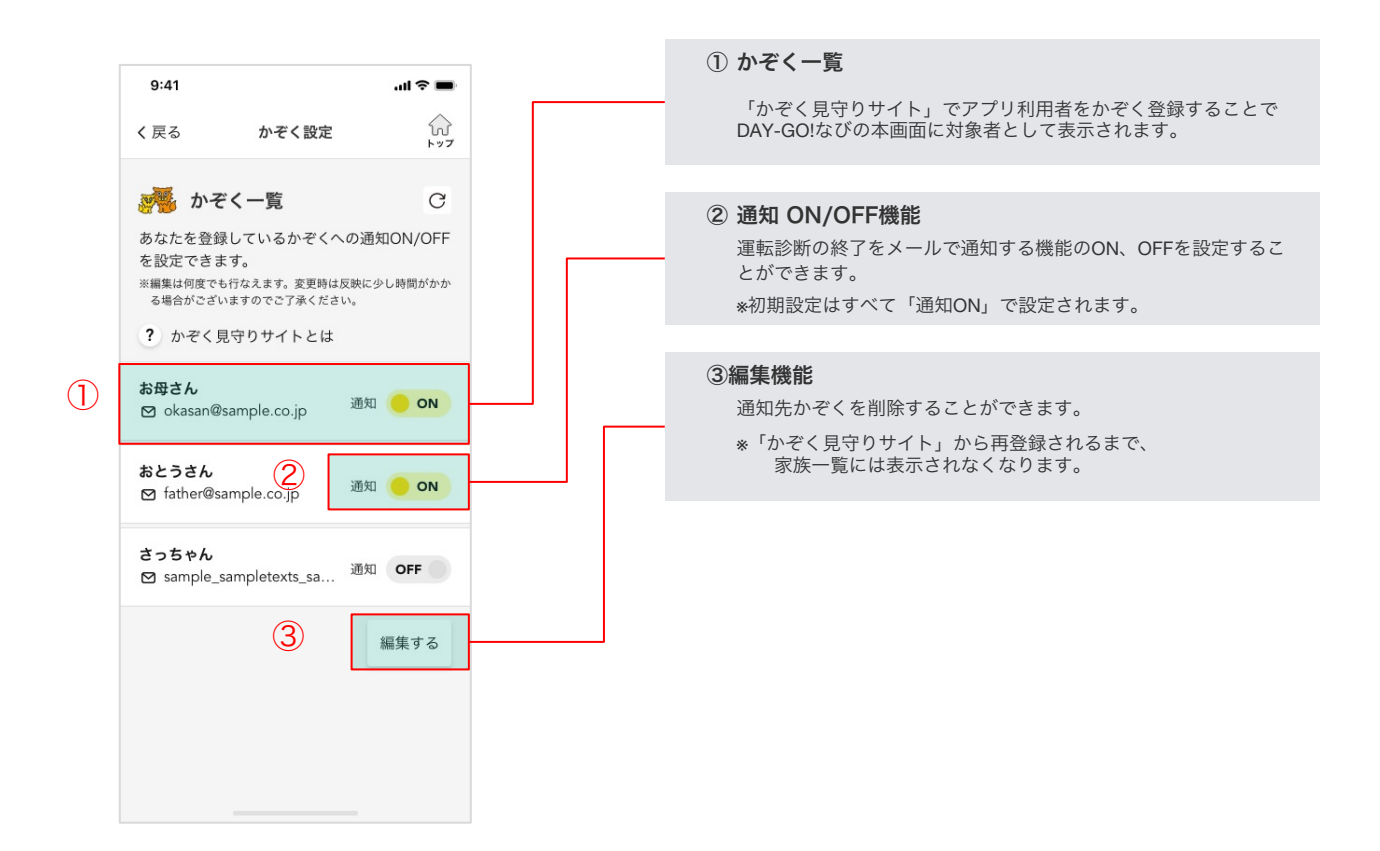

### ◆ かぞく見守りサイトとの連動方法について

DAY-GO!なびを利用しているかぞくを見守る場合、かぞく見守りサイトで見守るかぞく登録を行ってください。 ※https://daygonavi.daidokasai.co.jp/を参照ください。

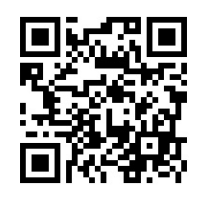

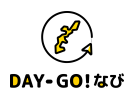

#### □ 事故多発交差点お知らせ

運転診断時に、沖縄県内の事故多発交差点の手前約200m地点で事故多発交差点であることを音声でお知らせします。

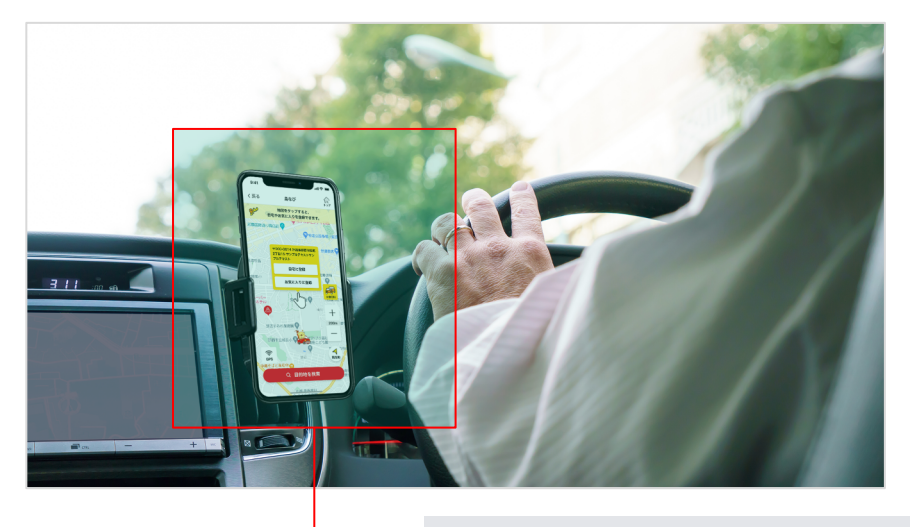

① 事故多発交差点お知らせ

沖縄県内の事故多発交差点を通過する前に下記メッセージでお知らせします。 「この先、 {エリア名}事故多発地点です。」

#### ◆ ご注意

DAY-GO!なび/安全運転診断をご利用の際、下記の際に音およびメッセージが鳴ります。 ・事故多発交差点を通過する前

・急加速、急減速を検知したとき

※音が不要な際は、マナーモードを設定してください。

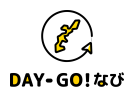

## □ ドライバー適性チェック

運転時に必要な認知および動体視力をチェックすることができます。 認知チェックは5問、動作視力チェックは1問あります。定期的にチェックすることをお勧めします。

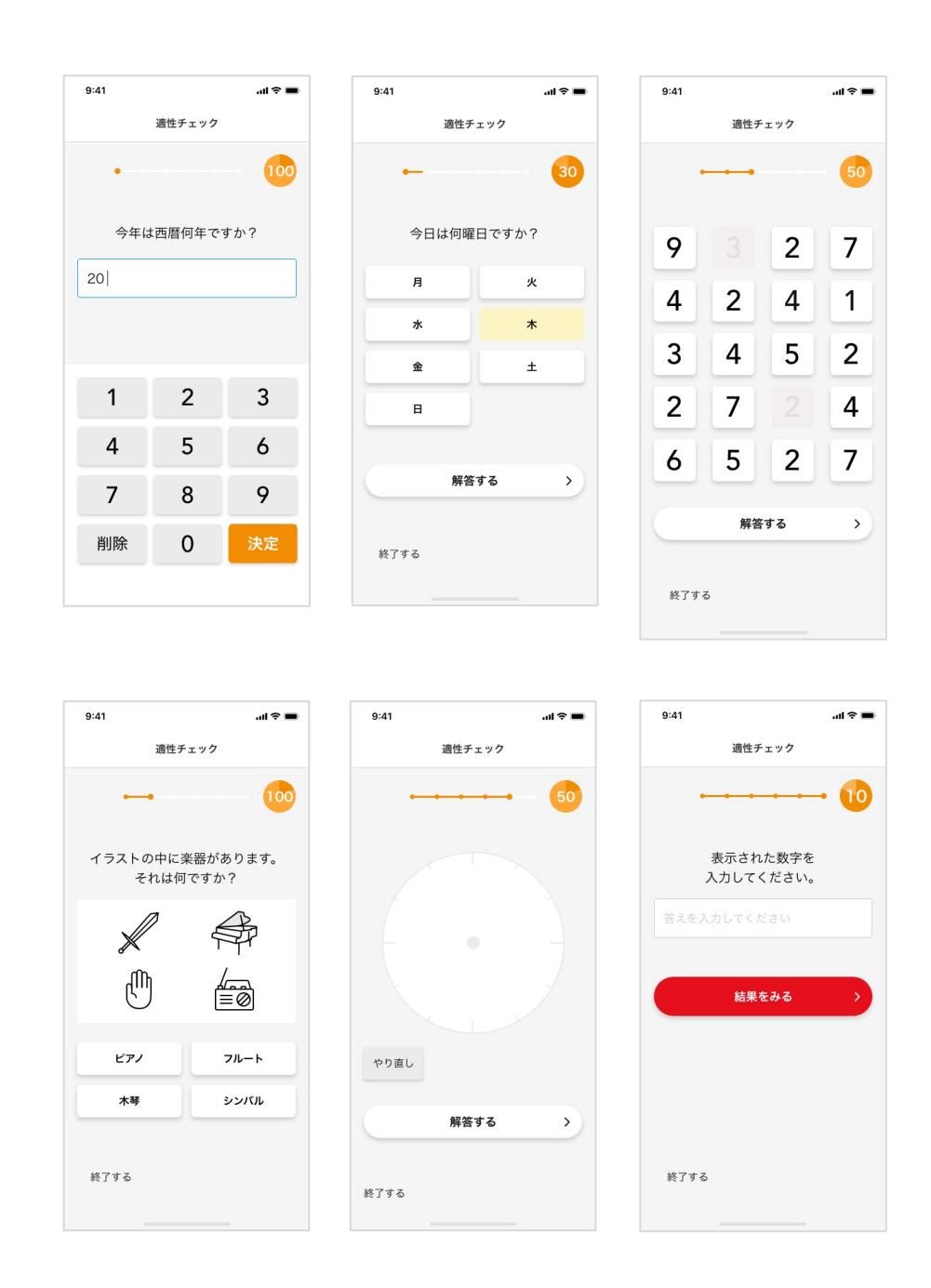

#### ◆ ご注意

ドライバー適性チェックの内容は、北中城若松病院認知症疾患医療センターの遠藤一博先生に監修いただいております。 ※このチェックは、疾患の診断に代わるものではありません。あくまでも運転適性や体調の変化の目安となる参考情報になります。 チェックの結果や普段の生活で、不安や気になることがあれば医療機関の受診をお願いいたします。

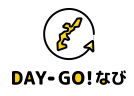

## □ ドライバー適性チェック:はじめかた

各設問がはじまる前の画面内「スタート!」をタップしてはじめてください。 設問毎にスタート画面があります。

- ・適性チェック:全6問
- \*各設問毎に制限時間があります。 制限時間内にご回答ください。

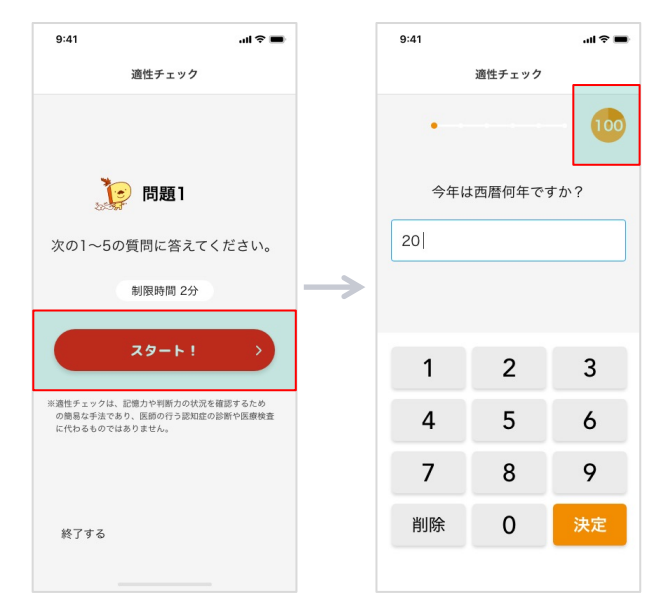

# □ ドライバー適性チェック:結果

結果はA、B、Cで判定されます。

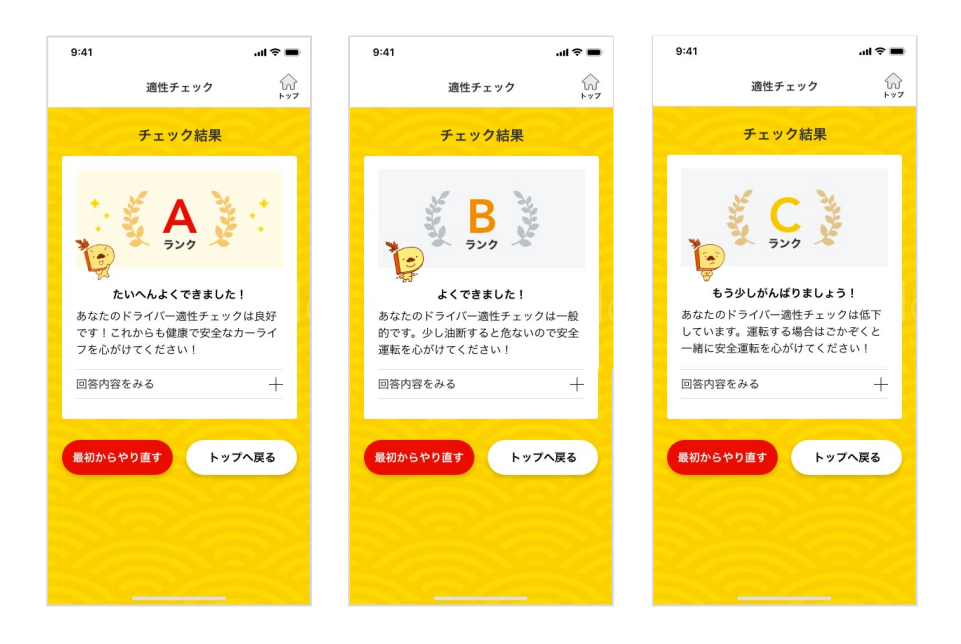

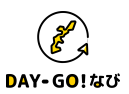

#### □事故・故障サポート トップ画面

万が一の事故や車の故障の際、対応の手順をナビゲートします。 アプリ初回起動時や設定画面で設定した連絡先へかんたんに連絡することができます。

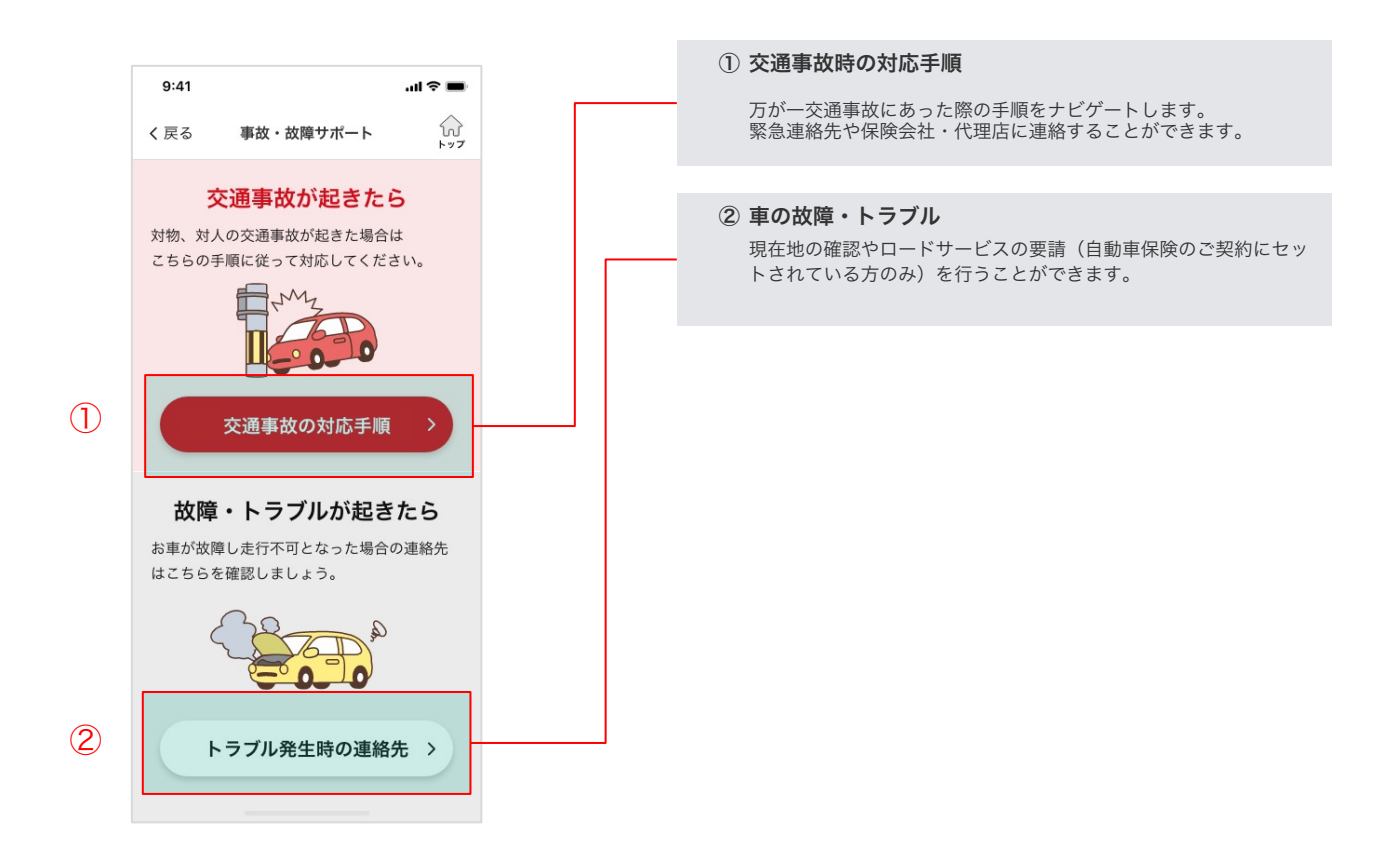

#### ◆ 保険会社等の緊急連絡先を事前登録をしましょう

ご加入の保険会社連絡先、ロードサービスの連絡先が登録されているか設定画面から確認しましょう。 画面右上の「歯車」アイコンをタップすると設定画面が表示されます。 「保険会社等の連絡先登録」から保険会社・代理店、ロードサービス名称、電話番号が正しく設定されているかご確認ください。

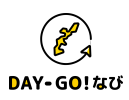

## □ 交通事故時画面

万が一の事故の際、対応の手順をナビゲートします。

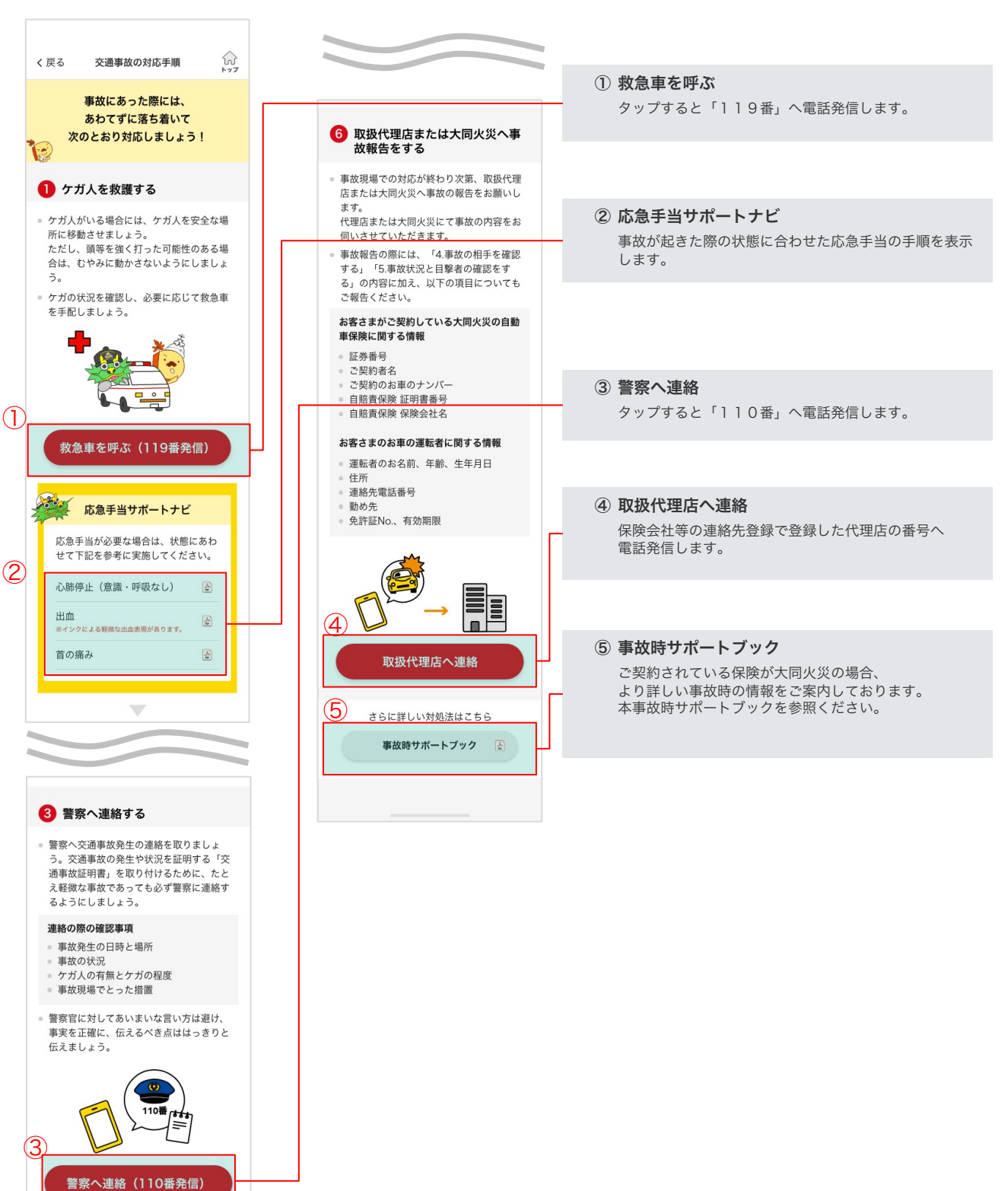

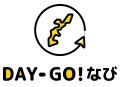

4-4.④助ける :事故・故障時サポート機能/応急手当事前学習機能

#### □ 車の故障・トラブル画面

万が一の故障の際、対応の手順をナビゲートします。 設定画面で設定した連絡先へかんたんに連絡することができます。

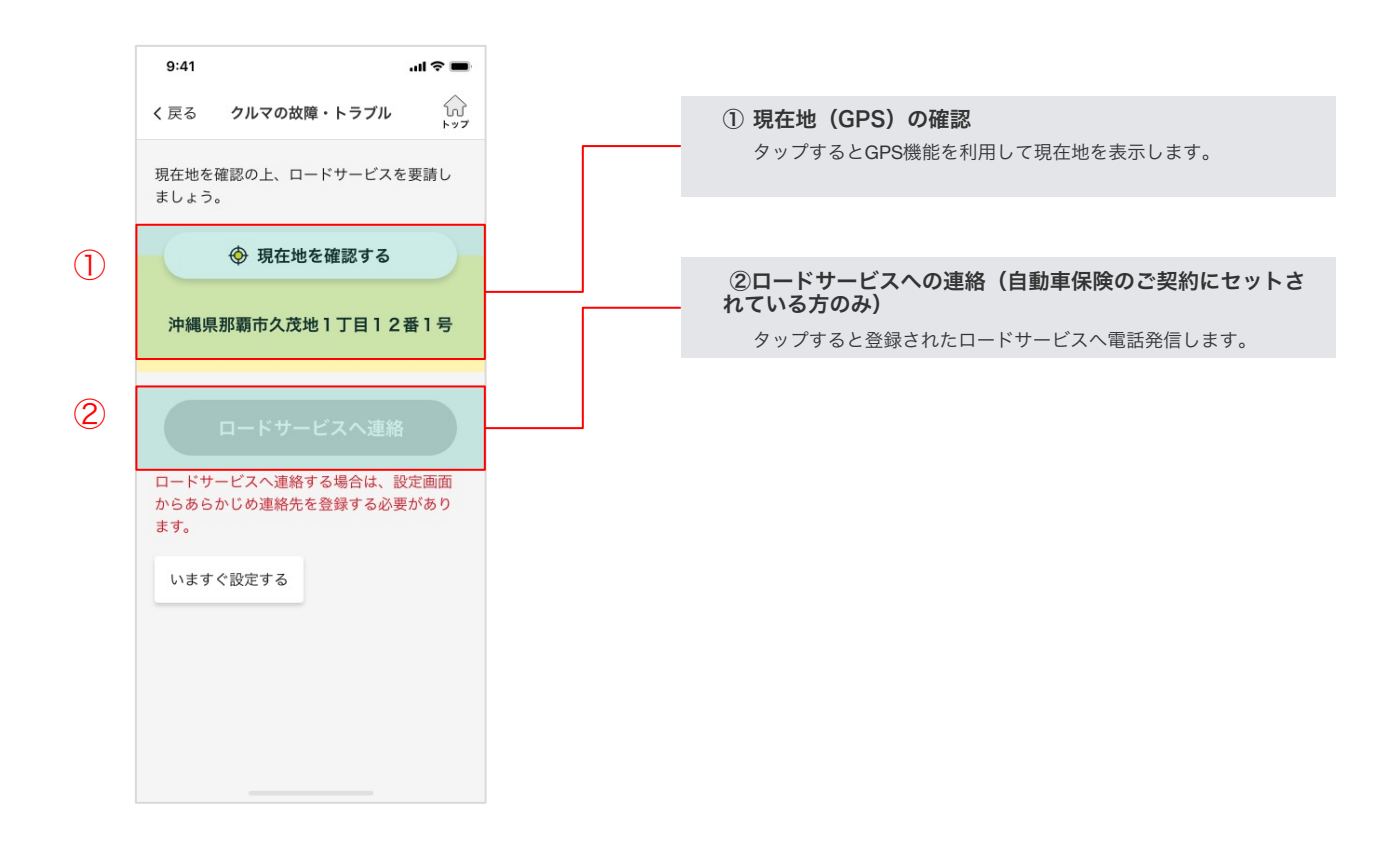

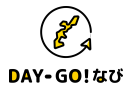

4-4.④助ける :事故・故障時サポート機能/応急手当事前学習機能

#### □ 応急手当事前学習画面

万が一の場合に備えた応急手当の知識を事前に学習することができます。

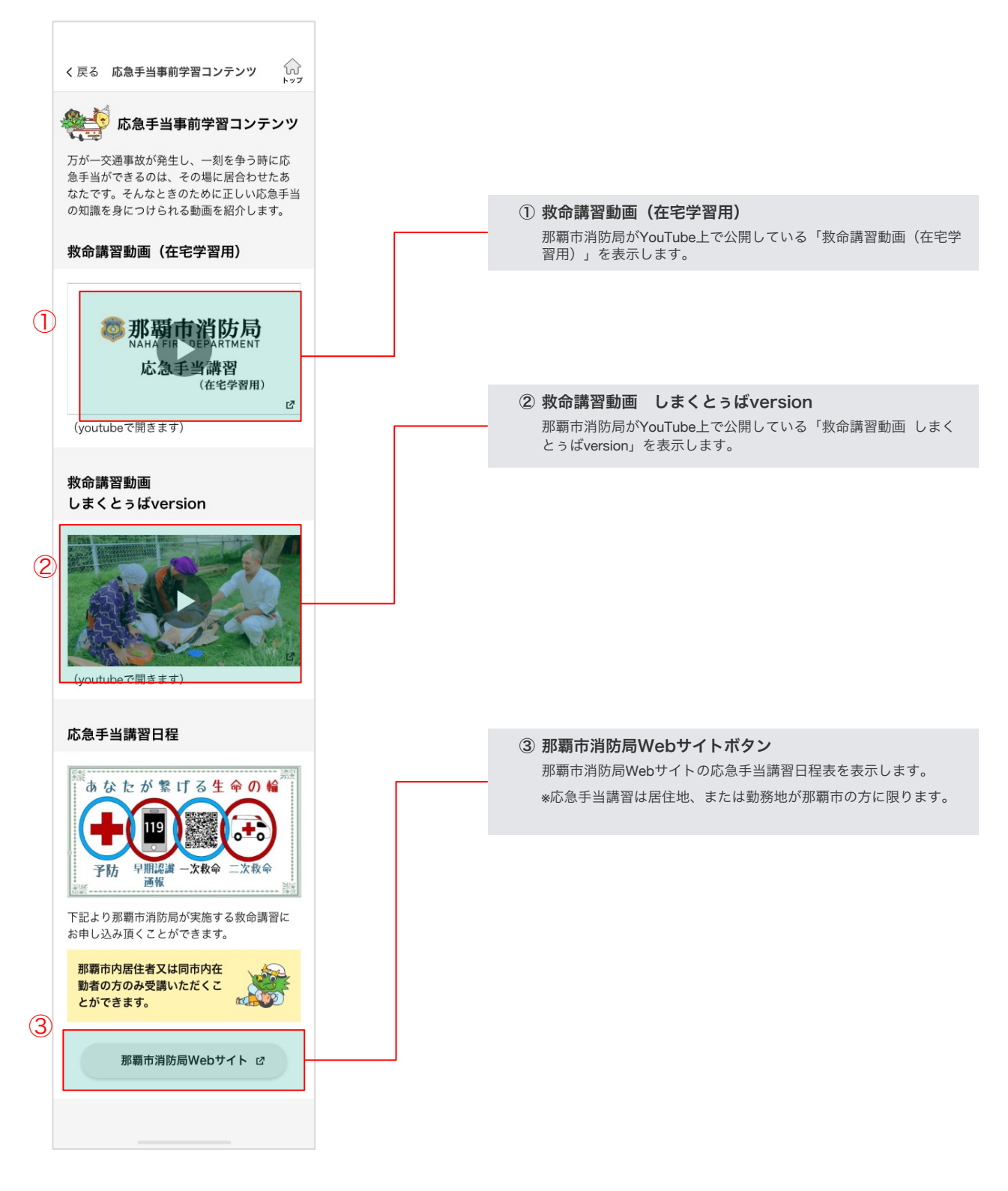

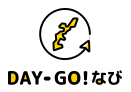

## □ 島なびトップ画面

島なびではお気に入り地点の登録や、現在地周辺の施設を簡単に検索することができます。 トップ画面では周辺の道路状況の確認、自宅やお気に入り地点の登録ができます。 Google Maps と連携することでそれらの場所へのナビゲーションも簡単にできます。\*

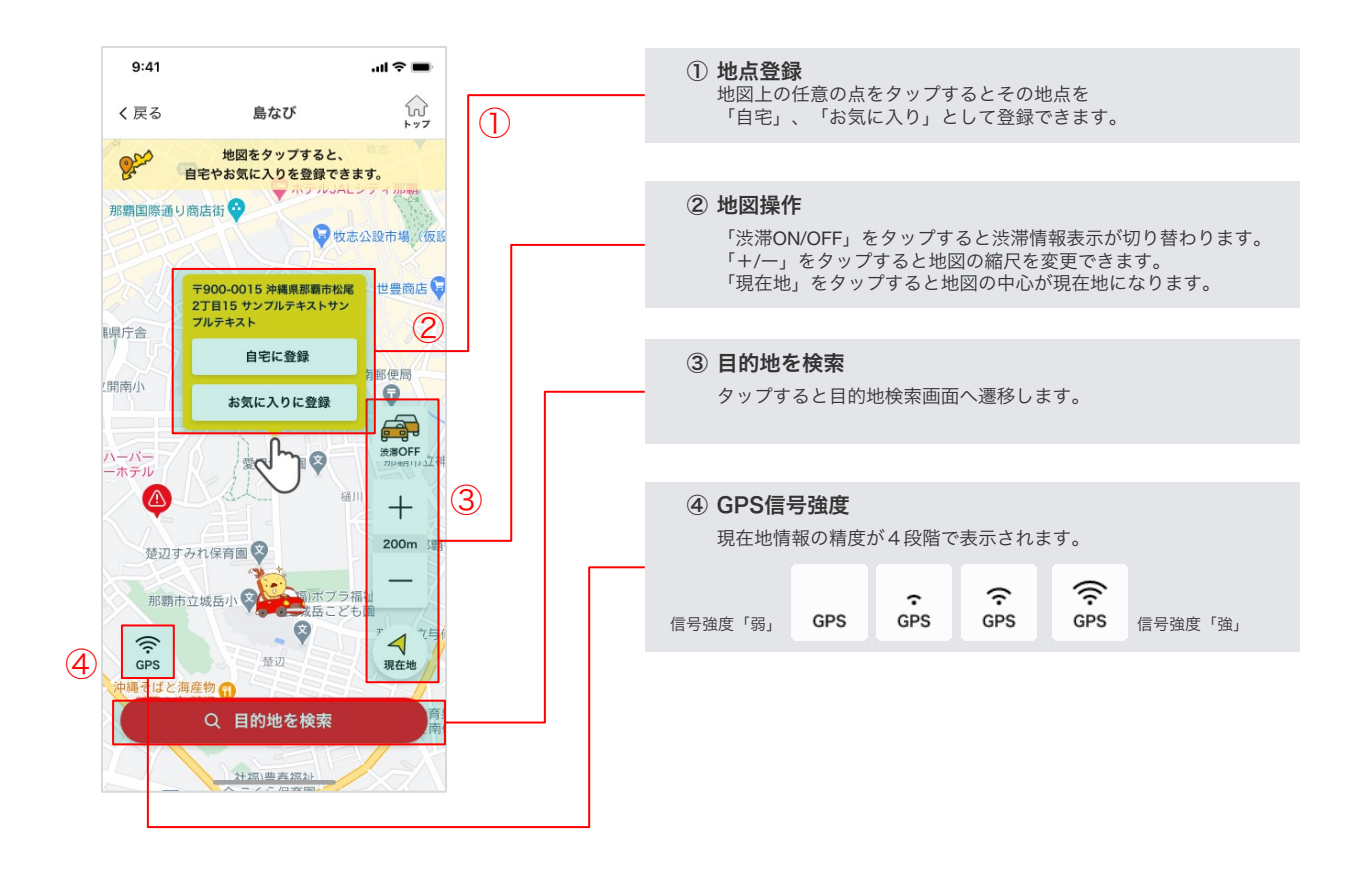

\*iPhoneでのナビゲーションにはGoogle Mapsアプリが必要です。

Google Mapsアプリがダウンロードされていない場合、案内開始時にApp StoreでGoogle Mapsが表示されるので「入手」をタップしてインストールしてください。

#### ◆ 島なびの注意点

- ・運転中にスマートフォンの操作を行うことは大変危険ですので、絶対に行わないでください。
- ・島なびを使用中の事故、損害について弊社は一切の責任を負いません。
- ・島なびは「自動車に同乗する方」向けの機能です。運転をされる方は操作しないでください。
- ・目的地の検索機能、案内機能は Google Maps サービスを利用します。
- ・キーワード検索、周辺ジャンル検索の結果はGoogle Mapsへ登録された情報を元に表示しています。
- 本検索結果の正確性、品質及び特定の目的への適合性について当社は一切保証をするものではありません。
- ・島なびを利用する際は最新のGoogle利用規約、プライバリシーポリシーをご確認ください。 本アプリの「設定」>「会社概要・法的事項」>「利用規約」からご覧頂けます。
- ・島なびでは位置情報サービスとデータ通信機能を利用します。
- ・電波状況によっては地図が表示されなかったり、現在地がずれて表示されることがあります。

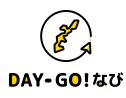

#### 目的地検索画面

目的地検索画面では「キーワード」、「周辺ジャンル検索」で簡単に目的地を検索できます。 また「目的地履歴」、「お気に入り」、「自宅」から目的地を設定することもできます。

#### キーワードで探す

キーワードで目的地を検索できます。目的地の名称や、 フリーワードで検索することもできます。

- ①「検索キーワード」欄をタップし目的地の名称を 入力してください。
- ②「検索」をタップしてください。
- ③検索結果が地図とともに表示されますので、 目的地に設定したい結果の「選択」アイコンを タップしてください。 P24の条件選択画面からナビゲーションを開始できます。

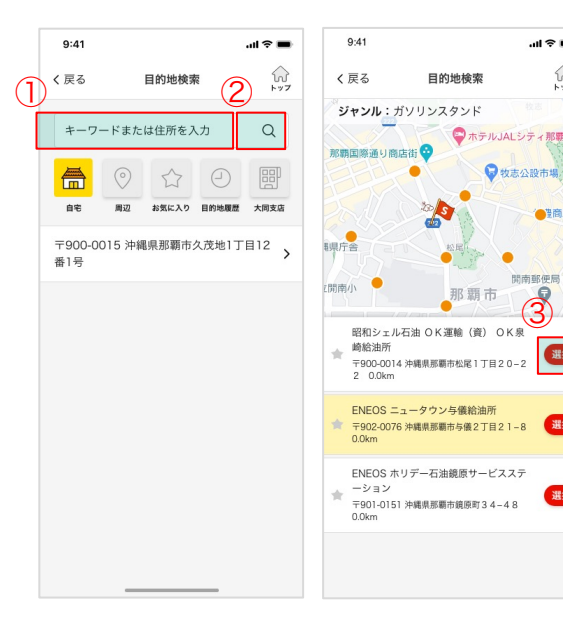

...l 🕆 🔳

60 1-77

海商店

選択

## □ 自宅を探す

島なびトップ画面で登録した自宅はワンタップでルート検索できます。 自宅の変更は目的地検索トップ画面で再度設定することで可能です。

- ①「自宅」アイコンをタップしてください。
- P24の条件選択画面が表示されます。

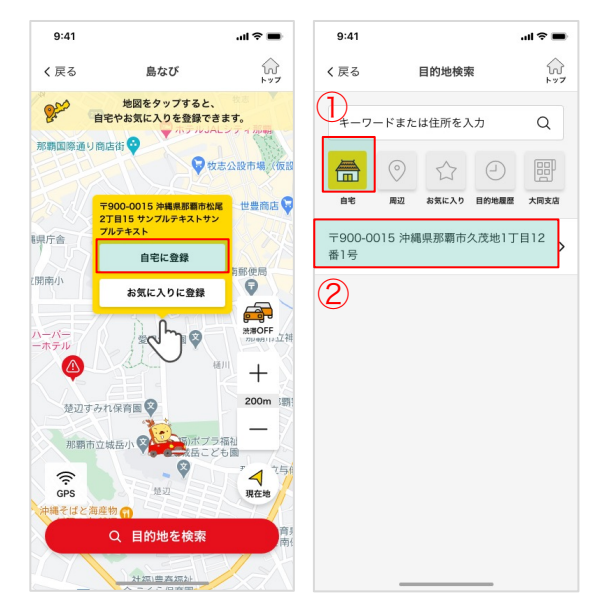

#### ◆ 目的地検索の注意点

- ・フリーワード検索、周辺ジャンル検索の結果はGoogle Mapsへ登録された情報を元に表示しています。
- そのためフリーワード検索では国外の地点が候補地として検索される場合があります。
- ・周辺ジャンル検索は現在地を中心に半径約2kmの範囲を検索します。
- ・ジャンルや現在地によっては同一の目的地が複数候補として表示される可能性があります。

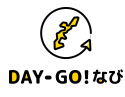

# 4-5. ⑤案内する:ナビ機能

#### □ 周辺ジャンルから探す

現在地を中心とした施設のジャンルで検索できます。

「周辺」アイコンをタップしてください。
 ジャンルの一覧からを検索したい施設をタップしてください。

検索結果が地図とともに表示されますので、目的地に設定したい結果の 「選択」アイコンをタップしてください。 P24の条件選択画面からナビゲーションを開始できます。

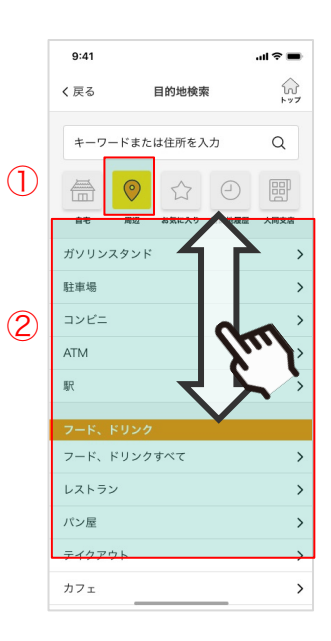

## □ お気に入りから探す

島なびトップ画面や、目的地履歴で登録したお気に入り一覧です。 お気に入り一覧から目的地を設定することができます。

①「お気に入り」アイコンをタップしてください。

 一覧から設定したい目的地をタップしてください。 P24の条件選択画面が表示されます。

一覧から項目を削除することもできます。
 iPhoneをお使いの方
 ・項目を左にスワイプし「削除」をタップしてください。

Androidをお使いの方 ・項目を長押しし、「削除」をタップしてください。

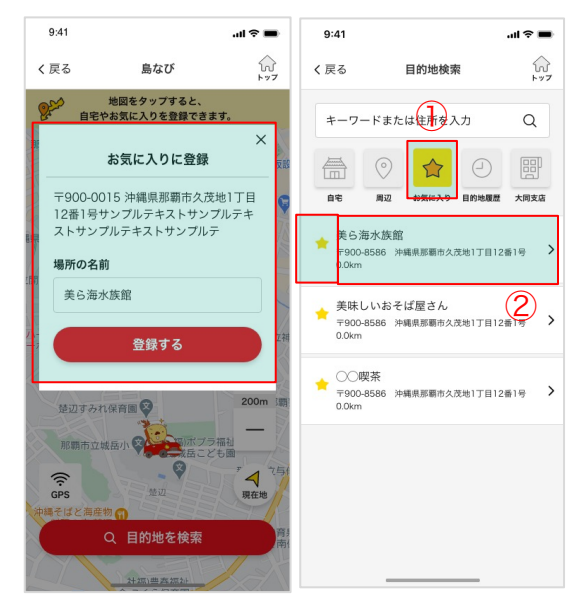

## □ 履歴から探す

検索したことのある目的地の履歴から目的地を設定することができます。 \*履歴は走行ルート検索した対象が表示します。

①「目的地履歴」アイコンをタップしてください。

② よく行く目的地の場合、☆をタップするとお気に入りに追加できます。 もう一度タップするとお気に入りから解除できます。

③ 一覧から設定したい目的地をタップしてください。P24の条件選択画面が表示されます。

一覧から項目を削除することもできます。
 iPhoneをお使いの方
 ・項目を左にスワイプし「削除」をタップしてください。

Androidをお使いの方 ・項目を長押しし、「削除」をタップしてください。

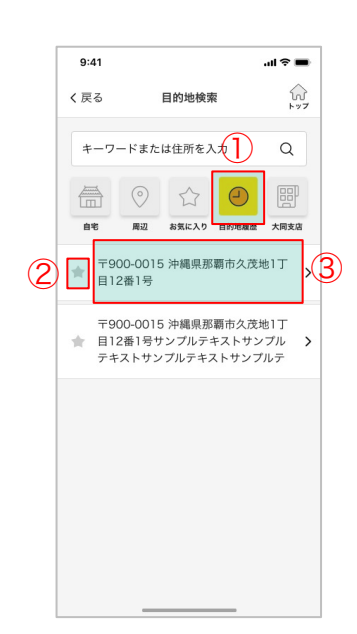

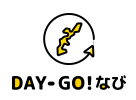

# 4-5. ⑤案内する:ナビ機能

#### □ 大同火災から探す

大同火災の支店を検索できます。大同火災にお立ち寄りの際にご利用く ださい

「大同火災」アイコンをタップしてください。
 ②支店一覧が表示しますので、お立ち寄りの支店を選択してください。

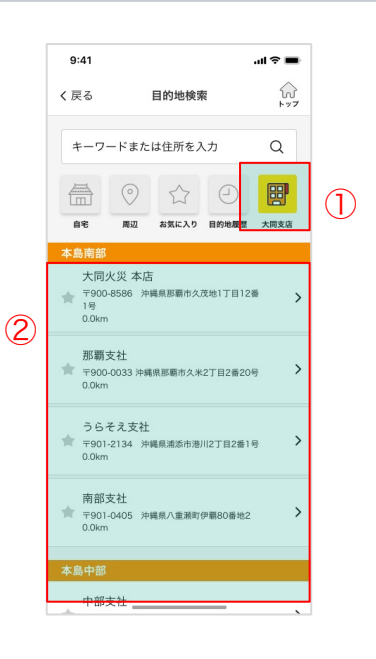

## □ 走行ルート条件を選択する

目的地検索画面で目的地をセットすると走行ルート条件を選択をしてください。 「推奨ルート」、有料道路を回避する「一般優先」、徒歩で移動する場合の「徒歩ルート」の3つから選択できます。

検索条件をタップすると Google Maps アプリへ遷移します。 以下の案内開始のボタンをタップすると案内が開始されます。

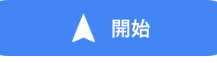

案内を終了するときは左下の「X」ボタンをタップしてください。 DAY-GO!なびアプリへ戻る場合は以下の操作で戻れます。

iPhoneをお使いの方 ・画面左上の 「◀DAY-GO!なびに戻る」をタップ 上記が表示されない場合、ホーム画面から「DAY-GO!なび」をタップしてください。

Androidをお使いの方

画面下部にある「戻る」ボタンをタップ スマートフォンのメーカーや機種により異なりますが 「◁」、「↩」等と一般的に表記されています。

#### 9:41 く 戻る 目的地検索 牧志 🔽 😜 ホテルJALシティ那覇 那覇国際通り商店律 • 牧志公設市場 -世豊商店 観宗庁舎 間南蘇伸展 開南小 那覇市 Q 愛児幼稚園 🛛 那覇市立社 楚辺すみれ保育園 😵 那覇市立城 0 10 5 → 推奨ルート > 🚔 一般優先 > () 徒歩ルート

#### ♦ Google Mapsの操作について

・操作方法、ボタンは2020年11月現在のものです

・Android, iPhoneのバージョン、及び Google Maps アプリのバージョンによって操作方法が異なる場合があります。

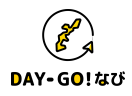

#### □ ランク: ランキング画面

安全運転診断結果で獲得できるポイントによるランキング機能です。 ランキングは毎月更新する「ランキング(今月)」と、 四半期ごとに更新する「ランキング(四半期)」を実施しています。 \*「ドライバーズランク」についてはP26を参照して下さい。

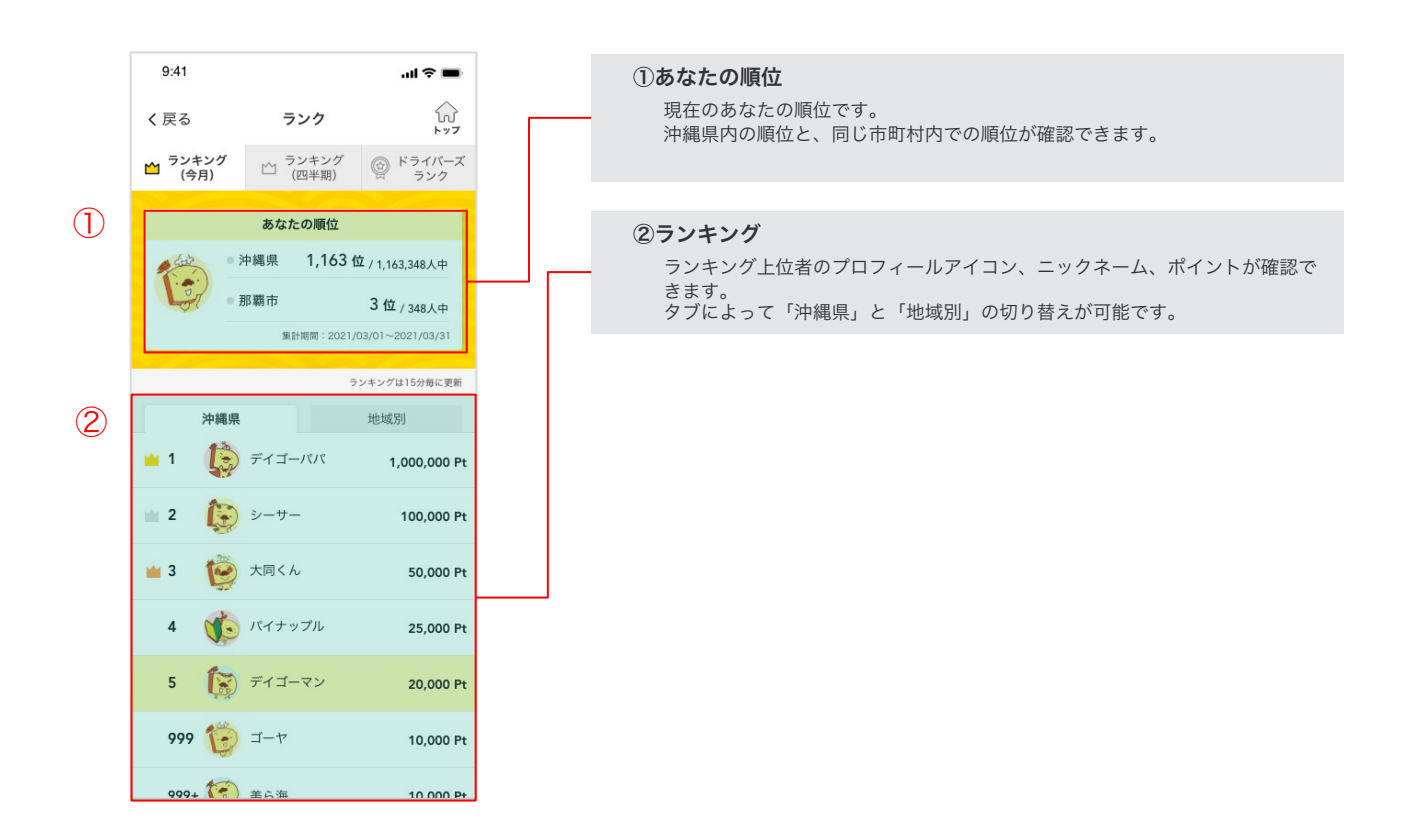

#### 

・ランキングの情報は15分に1回更新されます。

・ユーザ登録にて「お住まいの地区」を「その他」とした場合、ランキングには反映されません。

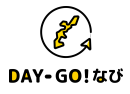

# □ ランク:ドライバーズランク画面(トロフィー)

安全運転診断を実施して条件を満たすと、トロフィーを獲得します。

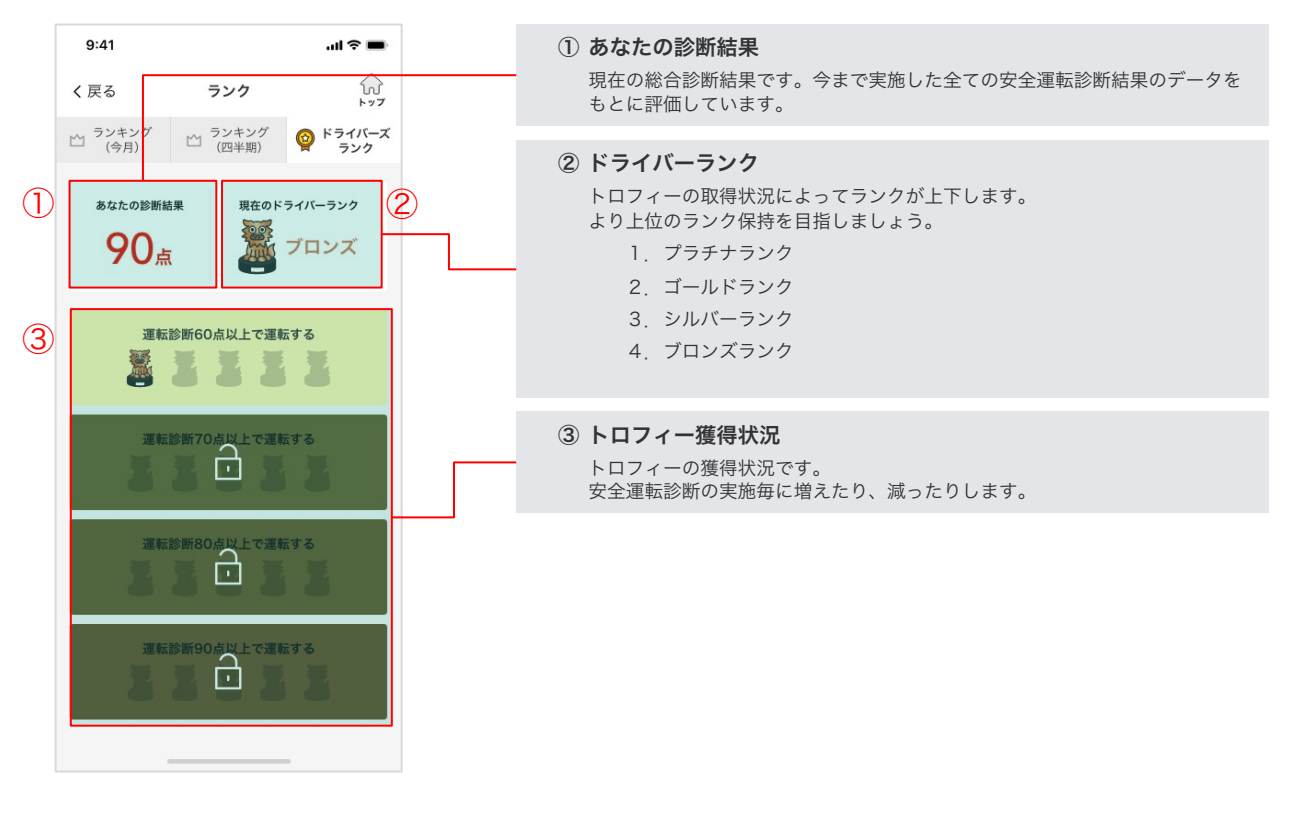

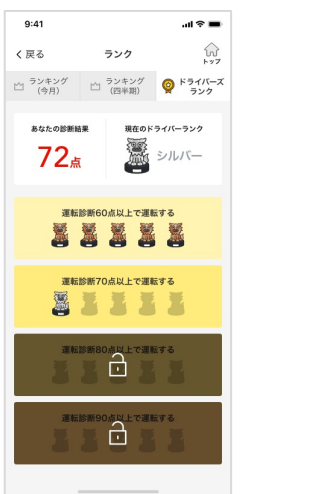

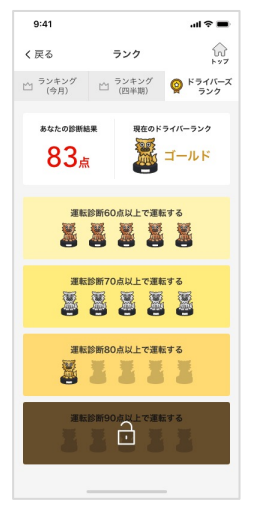

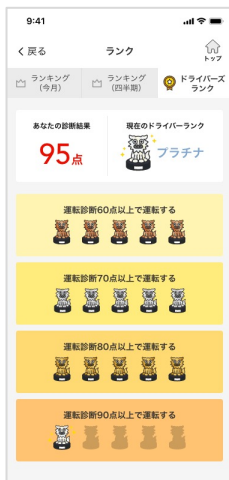

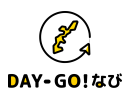

## □ 設定画面トップ

トップ画面右上の「歯車」アイコンをタップすると設定画面が表示されます。 アプリの各種設定と使い方、利用規約の確認などができます。

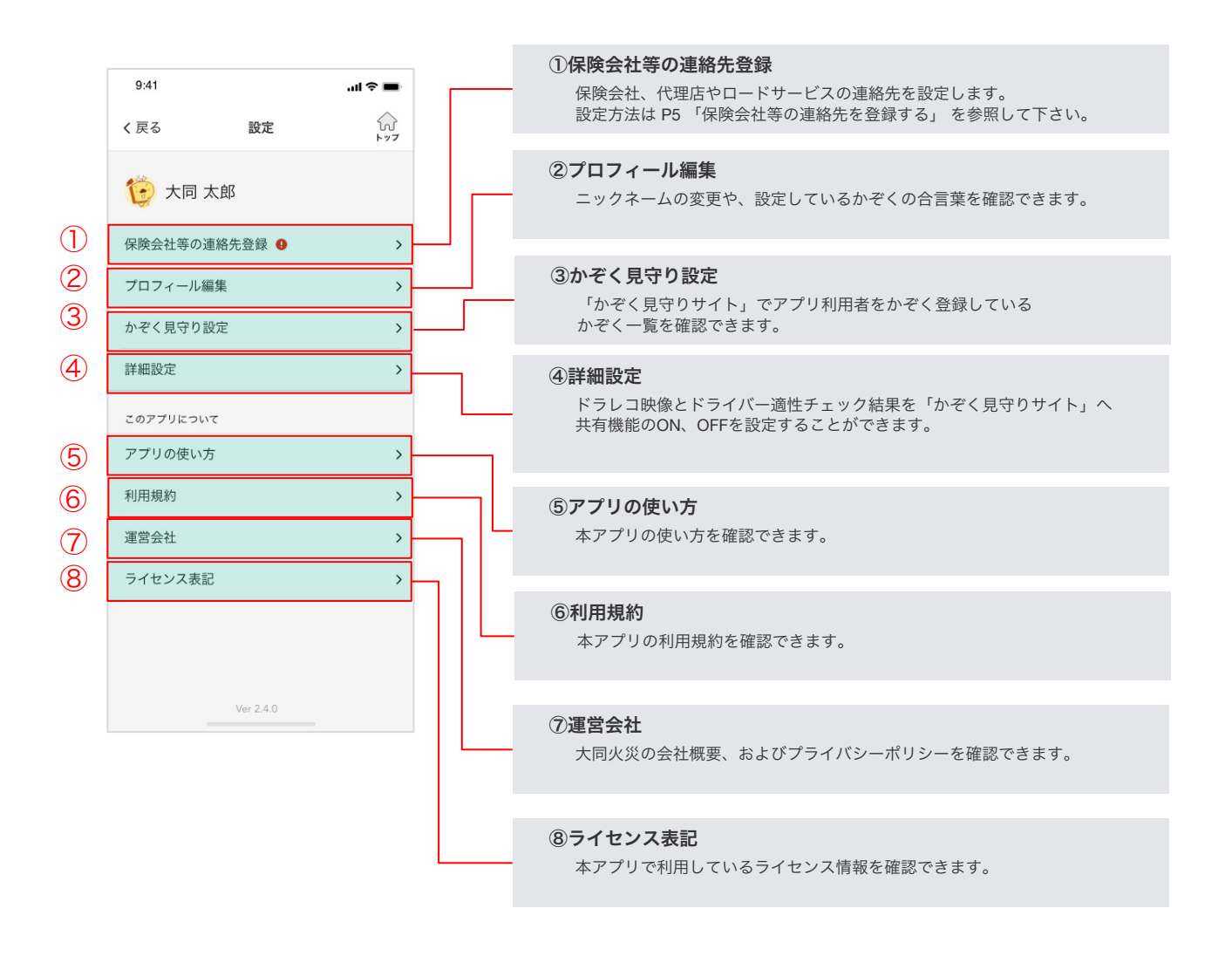

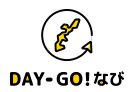

#### □ よくあるお問い合わせ

Q. アプリは無料ですか?

A. iPhone版、Android版ともに無料でご利用いただけます。

Q. 大同火災の契約者でなくても利用できますか?

A. 保険契約の有無にかかわらず、どなたでもご利用いただけます。 \*メインメニューの「ご契約者様専用マイページ」は保険契約のある方のみご利用いただけます。

Q. タブレットでも利用できますか?

A. タブレットは動作保証外となります。インストール、起動が行えない場合や正しく動作しない場合がございます。

Q. 通信費はかかりますか?

A. 安全運転診断、島なび、事故・故障サポート各機能で通信が発生します。 通信料定額プランでのご利用をおすすめいたします。

Q. ドラレコモードで撮影した危険運転の動画データはどこに保存されますか?

A. 危険運転の動画データはスマートフォン内に保存されます。 弊社がお客さまに無断でそれらにアクセスすることは一切ありません。

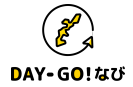

DAY-GO!なびアプリ 2.4バージョン ご利用ガイド(第2.4.0 版)

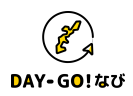